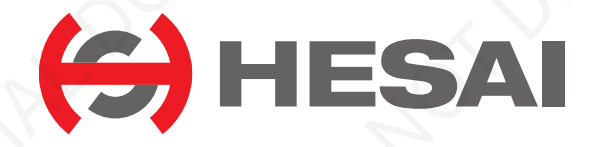

www.hesaitech.com

# AT128E2X

## 128-Channel Hybrid Solid-State Lidar User Manual

Classification: Internal Doc Version: A01-en-230920

## Table of Contents

| About this manual              |                                               |          |         |                                       | 1 |
|--------------------------------|-----------------------------------------------|----------|---------|---------------------------------------|---|
| Access to this manual          |                                               |          | ••••••• |                                       | 1 |
| Technical support              |                                               |          |         |                                       | 1 |
| Legends                        |                                               |          |         | · · · · · · · · · · · · · · · · · · · | 1 |
| Formatting                     |                                               |          |         |                                       | 2 |
| Safety notice                  | $\bigcirc$                                    |          |         |                                       |   |
| Special warnings               |                                               | <u>.</u> |         |                                       |   |
| Operating environment          |                                               |          |         |                                       | 4 |
| Personnel                      |                                               |          |         |                                       | 6 |
| Installation and operation     |                                               |          | 2       |                                       | 6 |
| Repair and maintenance         |                                               |          |         |                                       |   |
| . Introduction                 |                                               |          |         |                                       |   |
| 1.1. Operating principle       |                                               |          |         |                                       |   |
| 1.2. Lidar structure           |                                               |          |         |                                       |   |
| 1.3. Channel distribution      | <u>, , , , , , , , , , , , , , , , , , , </u> |          |         |                                       |   |
| 1.4. Specifications.           |                                               | ,        |         |                                       |   |
| . Setup                        |                                               |          |         |                                       |   |
| 2.1. Mechanical Installation   |                                               |          |         |                                       |   |
| 2.2. Interfaces                |                                               |          | )       |                                       |   |
| 2.2.1. Pin description         |                                               |          |         |                                       |   |
| 2.2.2. Connector Use           |                                               |          |         |                                       |   |
| 2.2.3. Cables (Ethernet)       |                                               |          |         |                                       |   |
| 2.3. Connection box (optional) | 0                                             |          |         |                                       |   |
| 2.3.1. Connection box ports    |                                               |          |         |                                       |   |
| 2.3.2. Connection              |                                               |          |         |                                       |   |
|                                |                                               |          |         |                                       |   |
|                                |                                               |          |         |                                       |   |
|                                |                                               |          |         |                                       |   |
|                                |                                               |          |         |                                       |   |

| 2.4. Get ready to use                          | <u>s</u> |       | $\sim$ | 30 |
|------------------------------------------------|----------|-------|--------|----|
| 2.4.1. Network settings on the receiving host  |          |       |        | 30 |
| 2.4.2. Tools                                   |          |       |        |    |
| 3. Data structure                              |          |       | 29     |    |
| 3.1. Point cloud data packet                   |          |       |        |    |
| 3.1.1. Ethernet header                         |          | v<br> |        |    |
| 3.1.2. Point cloud UDP data                    |          |       |        |    |
| 3.1.3. Point cloud data analysis               |          |       |        |    |
| 4. Web control                                 |          |       |        | 41 |
| 4.1. Home                                      |          |       |        | 42 |
| 4.2. Settings                                  |          |       |        | 44 |
| 4.2.1. Network settings                        |          |       |        |    |
| 4.2.2. Function settings                       |          |       |        | 47 |
| 4.2.3. Time settings                           |          |       |        | 49 |
| 4.3. Operation statistics                      |          |       | , (.,  | 51 |
| 4.4. Upgrade.                                  |          |       |        |    |
| 4.5. Fault message                             |          |       |        | 53 |
| 4.6. Log                                       |          |       |        | 54 |
| 5. Communication protocol                      |          |       |        |    |
| 6. Sensor maintenance                          |          |       |        |    |
| 7. Troubleshooting.                            |          |       |        |    |
| Appendix A: Channel distribution data          |          |       |        |    |
| Appendix B: Absolute time of point cloud data  |          |       |        |    |
| B.1. Source of absolute time                   |          |       |        | 68 |
| B.1.1. PTP as the clock source                 |          |       |        | 68 |
| B.2. Absolute time of Point Cloud Data Packets |          |       |        | 69 |
| B.3. Start time of each block                  |          |       |        | 69 |

| C.1. Data Format                           | orrection                                       |           |                                       | ·····      | 72<br>72         |
|--------------------------------------------|-------------------------------------------------|-----------|---------------------------------------|------------|------------------|
| C.2. Angle correcti<br>C.2.1. Horizonta    | on calculation<br>l angle of the current firing | g channel |                                       | <br>ء<br>ص | 77<br>77         |
| C.2.2. Vertical an<br>Appendix D: Legal no | ngle of the current firing ch<br>otice          | nannel.   | · · · · · · · · · · · · · · · · · · · | <br>       | 77<br><b>7</b> 8 |
|                                            |                                                 |           |                                       |            |                  |
|                                            |                                                 |           |                                       |            |                  |
|                                            |                                                 |           |                                       |            |                  |
|                                            |                                                 |           |                                       |            |                  |
|                                            |                                                 |           |                                       |            |                  |
|                                            |                                                 |           |                                       |            |                  |
|                                            |                                                 |           |                                       |            |                  |
|                                            |                                                 |           |                                       |            |                  |
|                                            |                                                 |           |                                       |            |                  |
|                                            |                                                 |           |                                       |            |                  |
|                                            |                                                 |           |                                       |            |                  |
|                                            |                                                 |           |                                       |            |                  |

## About this manual

Please make sure to read through this user manual before your first use and follow the instructions herein when you operate the product. Failure to comply with the instructions may result in product damage, property loss, personal injuries, and/or a breach of warranty.

## Access to this manual

To obtain the latest version, please try one of the following:

- Visit the Download page of Hesai's official website: https://www.hesaitech.com/downloads/
- Contact your sales representative at Hesai.
- Contact Hesai's technical support team: service@hesaitech.com

## **Technical support**

If your question is not addressed in this user manual, please contact us at:

- service@hesaitech.com
- https://www.hesaitech.com/technical-support/
- https://github.com/HesaiTechnology (Please leave your questions under the corresponding GitHub projects.)

## Legends

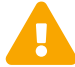

Warnings: Instructions that must be followed to ensure safe and proper use of the product.

Notes: Additional information that may be helpful.

HESH CONFIDENTIAL DO NOT DISTRIBUTE HESANG HESK CONTREMINED NOT DISTRIBUTE HESK CONTROL Contrological .stance field.

## Safety notice

- Please check the certification information on the product's nameplate and read through the corresponding certification warnings. If specific users require not to present certification information on the nameplate, please follow the agreed-to arrangements.
- If you incorporate this lidar product into your product(s), you are required to provide this user manual (or the means to access this user manual) to the intended users of your product(s).
- This lidar product is intended as a component of an end product. It is the responsibility of the end-product supplier to assess the risk of use in accordance with applicable standards and inform the intended user of safety-related information.
- Should there be other agreements with specific users, the other agreements shall apply.
- Before using a product, please confirm with Hesai the development maturity of the product in a timely manner. For products still in development, Hesai makes no warranty of non-infringement nor assumes any responsibility for quality assurance.

## Special warnings

Laser safety

## **CLASS 1 LASER PRODUCT**

This product complies with IEC 60825-1:2014, EN 60825-1:2014+A11:2021 and complies with FDA performance standards for laser products except for conformance with IEC 60825-1 Ed.3., as described in Laser Notice No.56, dated May 8, 2019.

Hot surface

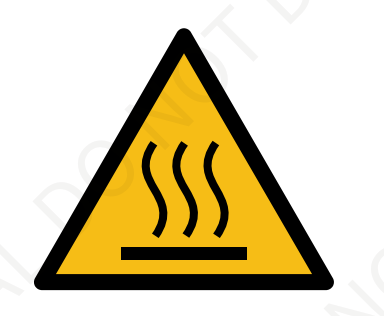

Hot parts! Burned fingers when handling the parts. Wait one-half hour after switching off before handling the parts.

#### Abnormalities

In any of the circumstances listed below, stop using the product immediately:

- If you suspect malfunctions of or damage to the product. For example, the product generates significant noise or is visibly vibrating.
- If you or people in the nearby environment feel discomfort.
- If any device or equipment in the nearby environment malfunctions. Meanwhile, contact Hesai Technology or an authorized Hesai Technology service provider for more information on product disposal.

#### Prohibition of disassembly

Unless expressly agreed to in writing by Hesai Technology, do NOT disassemble the product.

## **Operating environment**

#### Radio frequency interference

- Before using the product, make sure to read all the signs and notices on the product enclosure (including the bottom plate).
- Although the product is designed, tested, and manufactured to comply with the regulations on RF radiation (such as FCC, CE-EMC, or KCC), the radiation from the product may still influence electronic devices.

#### Vibration

- If significant mechanical shocks and vibration exist in the product's operating environment, please contact Hesai's technical support team to obtain the shock and vibration limits of your product model. Exposure to over-the-limit shocks or vibration may damage the product.
- Make sure to package the product in shock-proof materials to avoid damage during transport.

#### Explosive atmosphere and other air conditions

- Do NOT use the product in any area where potentially explosive atmospheres are present, such as environments with high concentrations of flammable chemicals, vapors, or particulates (including particles, dust, and metal powder) in the air.
- Do NOT expose the product to environments having high concentrations of industrial chemicals, including liquefied gases that are easily vaporized (such as helium). Such exposure can damage or impair product functionality.

#### **Chemical environment**

To prevent damage or impairment of product functionality, do NOT expose the product to corrosive liquids, including but not limited to strong acids, strong bases, esters, and ethers.

#### Ingress protection

Please check the product's user manual for its IP rating (refer to Section 1.4 Specifications). Make sure to avoid any ingress beyond that rating.

#### Operating temperature

Please check the product's user manual for its operating temperature (refer to Section 1.4 Specifications). Make sure not to exceed the operating temperature range.

#### **Recommended storage conditions**

Please store the product in a dry and well-ventilated place. The recommended ambient temperature is  $23 \pm 5$ °C, and the humidity is between 30% and 70%.

#### Light interference

Certain precision optical instruments may interfere with the laser light emitted from the product. Please check all the instructions for these instruments and take preventive measures if necessary. For example, protective leather covers are provided for certain product models; when such products are temporarily not used for measurement, the leather covers can be applied to block laser light emission.

## Personnel

#### **Recommended operator qualifications**

The product should be operated by professionals with engineering backgrounds or experience in operating optical, electrical, and mechanical instruments. Please follow the instructions in this manual when operating the product and contact Hesai technical support if needed.

#### Medical device interference

- Some components in the product can emit electromagnetic fields. If the product operators or people in the nearby environment wear medical devices (such as cochlear implants, implanted pacemakers, and defibrillators), make sure to consult the physicians and medical device manufacturers for medical advice, such as determining whether keeping the product a safe distance away from the medical devices is needed.
- If you suspect that the product is interfering with your medical device, stop using the product immediately.

## Installation and operation

#### Power supply

- You are recommended to use only the cables and power adapters provided by Hesai Technology.
- If you are to design, configure, or select the power supply system (including cables) for the product, make sure to comply with the electrical specifications in the product's user manual (refer to Section 1.4 Specifications and the Power Supply Requirements section if available); for technical support, please contact Hesai Technology. Do NOT use off-spec or damaged cables or adapters.

#### **Electrical interface**

- Before powering on the product, make sure the electrical interfaces are dry and clean. Do NOT power on the product in humid conditions.
- Please check the Interfaces section in the product's user manual and strictly follow the instructions on plugging/unplugging the connector. If abnormalities already exist (such as bent pins, broken cables, and loose screws), stop using the product and contact Hesai technical support.
- To prevent breakdowns, turn off the power source before connection and disconnection.

#### Eye safety

The product is a Class 1 laser product. It satisfies the requirements of:

- IEC 60825-1:2014
- EN 60825-1:2014+A11:2021
- 21 CFR 1040.10 and 1040.11 except for deviations (IEC 60825-1 Ed.3) pursuant to Laser Notice No.56, dated May 8, 2019.

CAUTION: Use of controls or adjustments or performance of procedures other than those specified herein may result in hazardous radiation exposure.

#### CAUTION

- For maximum self-protection, it is strongly warned NOT to look into the transmitting laser through a magnifying product (microscope, eye loupe, magnifying glass, etc.).
- This product does not have a power switch. It starts operating once connected to power. During operation, the entire optical window can be regarded as the product's laser emitting window; looking at the optical window can be regarded as looking into transmitting laser.

#### **Product enclosure**

- The product contains metal, glass, plastic, as well as sensitive electronic components. If the product is dropped or burnt, stop using it immediately and contact Hesai technical support.
- Do NOT squeeze or pierce the product. If the product enclosure is broken, stop using it immediately and contact Hesai technical support.
- Certain product models contain high-speed rotating parts. To avoid potential injuries, do NOT operate the product if the enclosure is loose.
- Before operating the product, make sure it is properly and securely mounted. The mounting should prevent the product from leaving its mounting position under external forces (such as collisions, high winds, and stone impacts).
- If the product enclosure consists of fins or grooves, please wear gloves when handling the product. Applying too much pressure with your bare hands may cause cuts, bruises or other injuries.

#### Product enclosure: optical window

- Do NOT apply protective film, wax or any other substance on the optical window.
- To keep the product's optical window from fingerprints and other stains, do NOT touch the optical window with bare hands. If the optical window is already stained, please refer to the cleaning method in the Sensor Maintenance section of the user manual.
- To prevent scratches, do NOT touch the product's optical window with hard or sharp objects. If scratches already exist, stop using the product and contact Hesai technical support. Severe scratches may affect the quality of the product's point cloud data.
- Before installing any exterior part, please ensure that each exterior part and its movable area do not overlap the Field of View (FOV) of the lidar product.

The FOV of lidar is the spatial angular range bounded by the horizontal and vertical FOV ranges (see Section 1.4 Specifications of the product's user manual); the distance to the origin of the lidar's coordinate system is not limited. For inquiries about the FOV, please contact Hesai technical support.

-8-

#### Hot surface

During operation or a time period after the operation, the product's enclosure can be hot.

- To prevent discomfort or even burns, do NOT touch the product's enclosure with your skin.
- To prevent fires, do NOT keep flammable materials away from the product's enclosure.
- If a hot surface sign is provided on the product's enclosure, the product will be embedded into other equipment. Please make sure the sign is not blocked from view. In case the sign is not visible from the outside, make sure to take effective measures to warn any third party of the hot surface hazards.

Certain product models support active heating of the optical window to reduce the impact of ice and frost. Users can turn off this function.

- While active heating is ON, please avoid direct skin contact with the optical window.
- For each product model, the location of the optical window is illustrated in the Introduction section of the product's user manual.

#### Peripherals

The product may be used along with accessories and devices, such as suction cup mounts, extension cables, power supplies, network devices, GPS/PTP devices, and cleaning equipment. Please refer to all relevant specifications in the product's user manual, or contact Hesai technical support. Using off-spec or unsuitable devices may result in product damage or even personal injuries.

#### Firmware and software upgrading

Make sure to use only the upgrade files provided by Hesai Technology. Make sure to observe all the instructions provided for that upgrade file.

#### Customized firmware and software

- Before using a customized version of firmware and software, please fully understand the differences in functions and performance between the customized version and the standard version.
- Make sure to strictly follow all the instructions and safety precautions provided for that customized version. If the product does not function as anticipated, stop using the product immediately and contact Hesai technical support.

#### Point cloud data processing

- Certain product models support one or more point cloud data processing functions, including but not limited to: Noise Filtering, Interstitial Points Filtering, Retro Multi-Reflection Filtering, and Non-Linear Reflectivity Mapping.
- These functions are configurable and are intended only to assist the user in extracting information from the point cloud data. Users are in full control of whether to use any of these functions. Moreover, users are responsible for analyzing the product's intended application scenarios and evaluating the risk of enabling one or more of these functions in combination.
- To learn about the supported functions of a product model, please contact Hesai technical support.

## **Repair and maintenance**

For product repair or maintenance issues, please contact Hesai Technology or an authorized Hesai Technology service provider.

#### Repair

Unless expressly agreed to in writing by Hesai Technology, do NOT by yourself or entrust any third party to disassemble, repair, modify, or retrofit the product. Such a breach:

- can result in product damage (including but not limited to water resistance failure), property loss, and/or injuries;
- shall constitute a breach of warranty.

## 1. Introduction

## 1.1. Operating principle

Distance measurement: Time of Flight (ToF)

- 1. A laser diode emits a beam of ultrashort laser pulses onto the target object.
- 2. The laser pulses are reflected after hitting the target object. The returning beam is detected by an optical sensor.
- 3. Distance to the object can be accurately measured by calculating the time between laser emission and receipt.

 $d = rac{ct}{2}$ 

d: Distance c: Speed of light t: Travel time of the laser beam

## 1.2. Lidar structure

The lidar structure is shown in Figure 3. Mirror rotation direction (top view). A rotating mirror is used to scan horizontally.

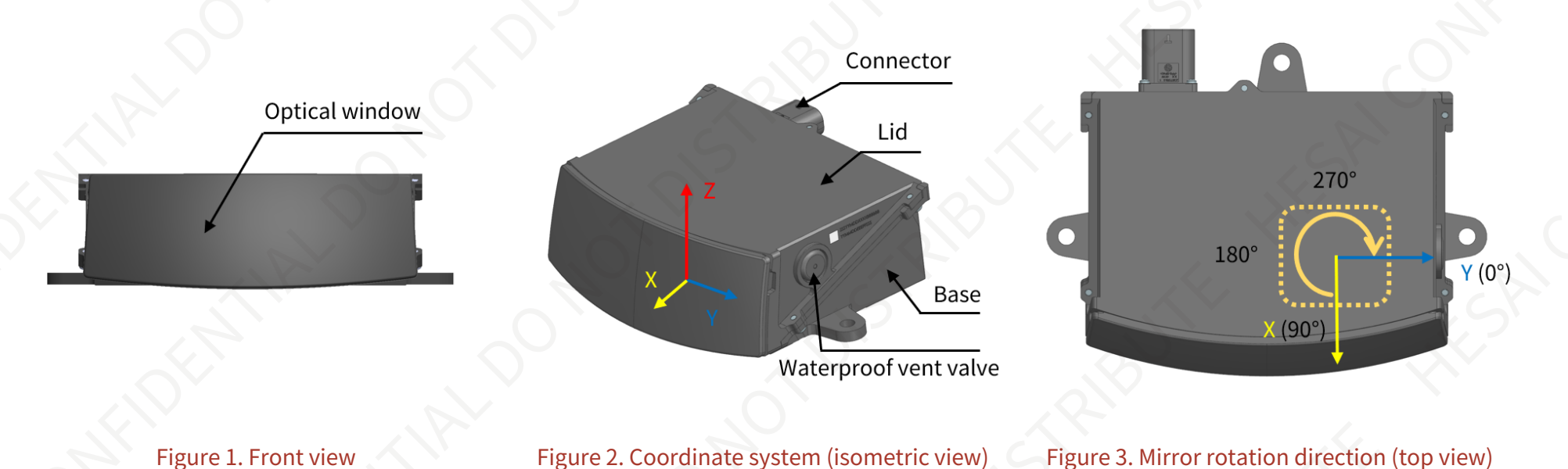

- The lidar's coordinate system is illustrated in Figure 2. Coordinate system (isometric view). The Z-axis is the axis of rotation.
- The origin is shown in Figure 5. Origin of coordinates (unit: mm). All measurements are relative to the origin.
- The mirror rotates clockwise in the top view, see Figure 3. Mirror rotation direction (top view).
- Lidar azimuthal position is defined in Figure 3. Mirror rotation direction (top view). The Y-axis corresponds to 0°.

## 1.3. Channel distribution

- The designed vertical resolution is 0.2° across the FOV, as shown in Figure 4. Channel vertical distribution and detailed in Appendix A Channel distribution data.
- Each channel has an intrinsic angle offset, both horizontally and vertically. The offset angles are recorded in this lidar unit's angle correction file (see Appendix C Angle correction).

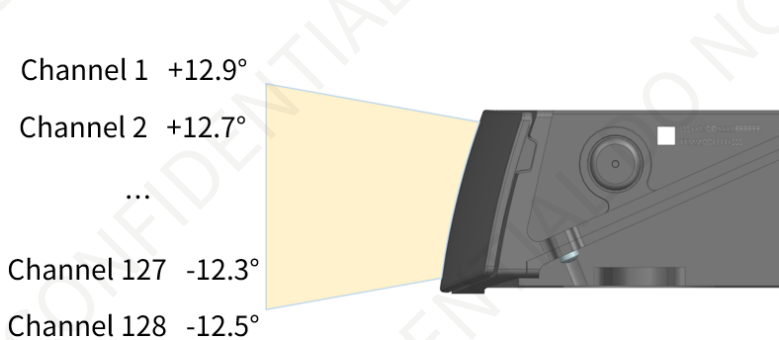

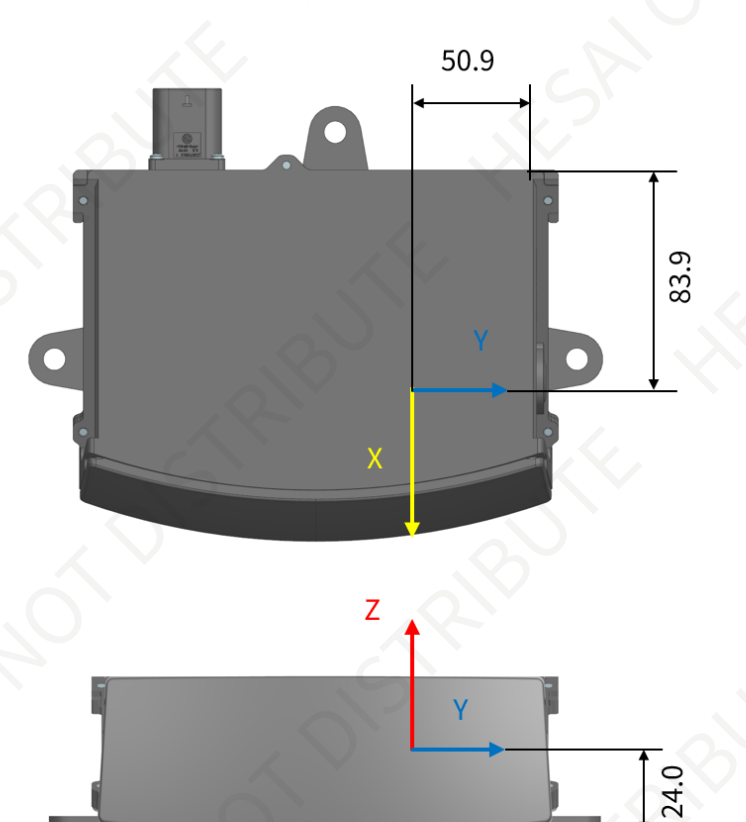

Figure 4. Channel vertical distribution

Figure 5. Origin of coordinates (unit: mm)

## 1.4. Specifications

## SENSOR

| Scanning method         | 1-D rotating mirror (hybrid solid-state)                           |
|-------------------------|--------------------------------------------------------------------|
| Channels                | 128                                                                |
| Range capability        | 1 to 180 m (at 10% reflectivity)                                   |
| Range accuracy          | ±5 cm (typical)                                                    |
| Range precision         | 3 cm (1σ)                                                          |
| FOV (horizontal)        | 120°                                                               |
| Resolution (horizontal) | 0.1° (10 Hz)<br>0.2° (20 Hz)                                       |
| FOV (vertical)          | 25.4° (-12.5° to 12.9°)                                            |
| Resolution (vertical)   | 0.2°                                                               |
| Frame rate              | 10/20 Hz                                                           |
| Return modes            | Single Return (Last/Strongest)<br>Dual Return (Last and Strongest) |

## MECHANICAL/ELECTRICAL/OPERATIONAL

| Wavelength            | 905 nm                   |  |
|-----------------------|--------------------------|--|
| Laser class           | Class 1 Eye Safe         |  |
| Ingress protection    | IP6K7 & IP6K9K           |  |
| Dimensions ①          | 136 x 112 x 48 (WDH, mm) |  |
| Rated voltage range 2 | DC 9 to 32 V             |  |

| Power consumption 3   | 18 W          |  |    |
|-----------------------|---------------|--|----|
| Operating temperature | -40°C to 85°C |  |    |
| Storage temperature   | -40°C to 95°C |  | L. |
| Weight ①              | 0.95 kg       |  |    |

## DATA I/O

A

| Data transmission         | UDP/IP automotive Ethernet, 1000BASE-T1<br>Slave Mode                               |                |                                        |
|---------------------------|-------------------------------------------------------------------------------------|----------------|----------------------------------------|
| Measurements              | Distance, azimuth angle and reflectivity                                            | ~ Q~~~         |                                        |
| Valid data points ④       | Single Return 1 536 000 points/sec<br>Dual Return 3 072 000 points/sec              | 1 <sup>5</sup> |                                        |
| Point cloud data rate (5) | Single Return 55.7/111.4 Mbps (avg/peak)<br>Dual Return 111.4/222.8 Mbps (avg/peak) | ~ <u>2</u> 10  |                                        |
| Clock source              | PTP                                                                                 | S              |                                        |
| PTP clock accuracy        | ≤1 µs                                                                               |                |                                        |
| PTP clock drift 6         | ≪5 μs/s                                                                             |                | ~~~~~~~~~~~~~~~~~~~~~~~~~~~~~~~~~~~~~~ |

Specifications are subject to change. Please refer to the latest version.

#### Notes to the specifications

1 Dimensions and weight

2 Rated Voltage Range

**③** Power consumption

(4) Valid Data Points

May be different for customized models. The mechanical drawings and data exclusively provided for customized models shall prevail.

- Lidar with 24 V nominal voltage: DC 9 to 32 V.
  - Lidar with 12 V nominal voltage: DC 9 to 16 V.
  - Nominal voltage: shown on the Home page of web control (see Section 4.1 Home).
  - Typical value, not including accessories such as the connection box.
  - The external power supply should be able to provide at least 45 W.
  - Point cloud data points (i.e. number of returns) generated per second.
  - In Single Return Mode:
    - Given: horizontal FOV (120°), horizontal resolution (0.1° at 10 Hz), number of channels (128), and frame rate (10 Hz).
    - At 10 Hz, each channel generates 120/0.1 = 1200 points per frame; all channels generate 1200 \* 128 = 153
       600 points per frame, and 1 536 000 points (10 frames) per second.
  - In Dual Return Mode, the number of valid data points is twice that in Single Return Mode.
  - The actual horizontal FOV of each mirror surface is slightly larger than 120°, so the actual data points are slightly more than the valid data points.

| (5) Point cloud data rate | <ul> <li>In Single Return Mode:         <ul> <li>Given: horizontal FOV (12<br/>Data Packets (1160 bytes)</li> </ul> </li> </ul> | 20°), horizontal resolution (0.1° a<br>s) and the number of blocks in ea | t 10 Hz), frame rate (10 Hz), si<br>ich packet (2)                      | e of Point Cloud |
|---------------------------|----------------------------------------------------------------------------------------------------|--------------------------------------------------------------------------|-------------------------------------------------------------------------|------------------|
|                           | <ul> <li>At 10 Hz, one return is ge<br/>12000 returns (10 frames</li> </ul>                                                     | nerated for each 0.1° azimuth; th<br>s) per second.                      | nus 1200 (120°/0.1°) returns fo                                         | r each frame and |
|                           | <ul> <li>Each Point Cloud Data Pa</li> <li>Therefore, 12000/2 = 600</li> <li>With unit conversion, po</li> </ul>                | 10 packets are transmitted per se<br>int cloud average data rate = 600   | cond, totaling 6000 * 1160 by<br>0 * 1160 * 8 * 1E-6 $\approx$ 55.7 Mbr | es<br>s.         |
|                           | <ul> <li>In Dual Return Mode, point</li> <li>Since the duty cycle for poir</li> </ul>                                           | cloud average data rate is twice<br>nt cloud data transmission is app    | that in <b>Single Return Mode</b> .<br>proximately 50%, the peak dat    | a rate is        |
| PTP clock drift           | approximately twice the ave                                                                                                    | erage data rate in the table.<br>nt temperature after the lidar (sl      | ave clock) loses connection to                                          | the PTP master.  |
|                           | 0                                                                                                    |                                                                          |                                                                         | S.               |
|                           |                                                                                                    |                                                                          |                                                                         |                  |
|                           |                                                                                                    |                                                                          |                                                                         |                  |
|                           |                                                                                                    |                                                                          |                                                                         |                  |
|                           |                                                                                                    |                                                                          |                                                                         |                  |
|                           |                                                                                                    |                                                                          |                                                                         |                  |
|                           |                                                                                                    |                                                                          |                                                                         |                  |
|                           |                                                                                                    |                                                                          |                                                                         |                  |
|                           |                                                                                                    |                                                                          |                                                                         |                  |

## 2. Setup

## 2.1. Mechanical Installation

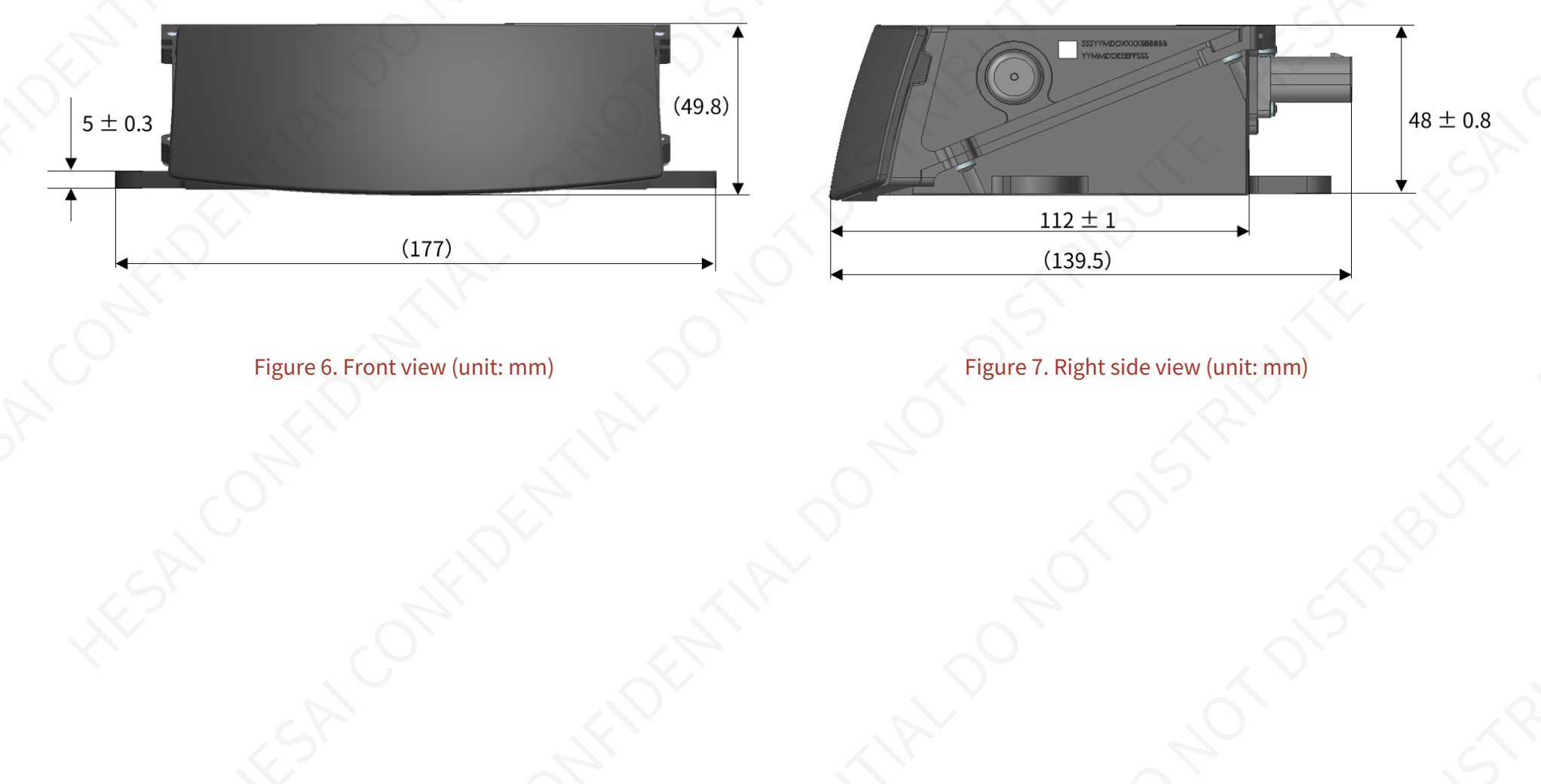

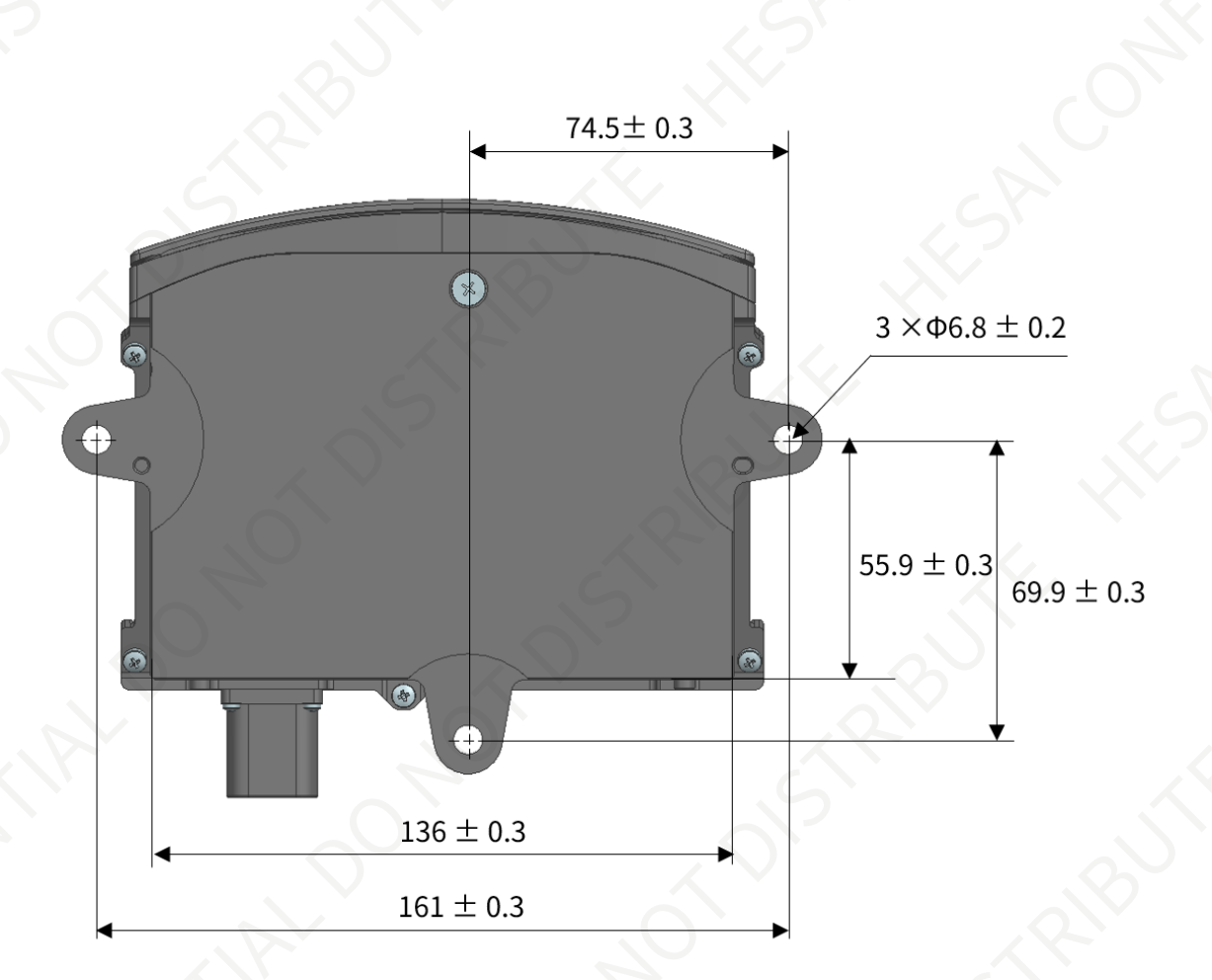

#### Figure 8. Bottom view (unit: mm)

The information in this section may be different for customized models. The mechanical drawings and data exclusively provided for customized models shall prevail.

## 2.2. Interfaces

TE Connectivity part number: 2387351-1 (male socket, on the lidar)

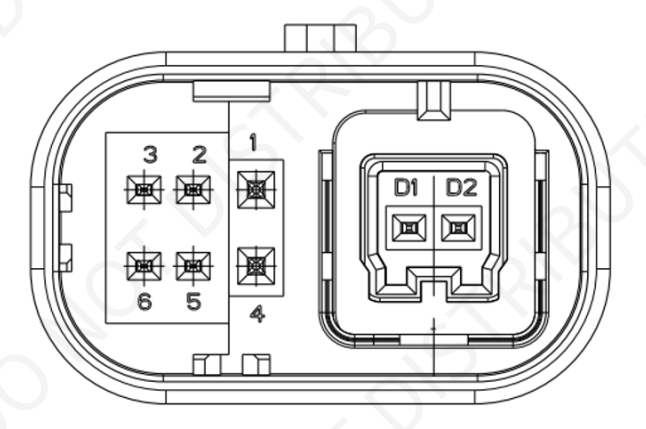

Figure 9. TE connector (male socket): dimensions and pin number

## 2.2.1. Pin description

| No. | Signal   | Voltage   |
|-----|----------|-----------|
| 1   | VCC      | 9 to 32 V |
| 2   | - 8      | - //      |
| 3   |          |           |
| 4   | GND      | 0 V       |
| 5   | <u> </u> | <u></u>   |
| 6   |          | -         |
| D2  | MDI-P    |           |
| D1  | MDI-N    |           |

- Lidar with 24 V nominal voltage: DC 9 to 32 V.
- Lidar with 12 V nominal voltage: DC 9 to 16 V.
- Nominal voltage: shown on the Home page of web control (see Section 4.1 Home).

Avoid touching the reserved wires or ports with bare hands.

## 2.2.2. Connector Use

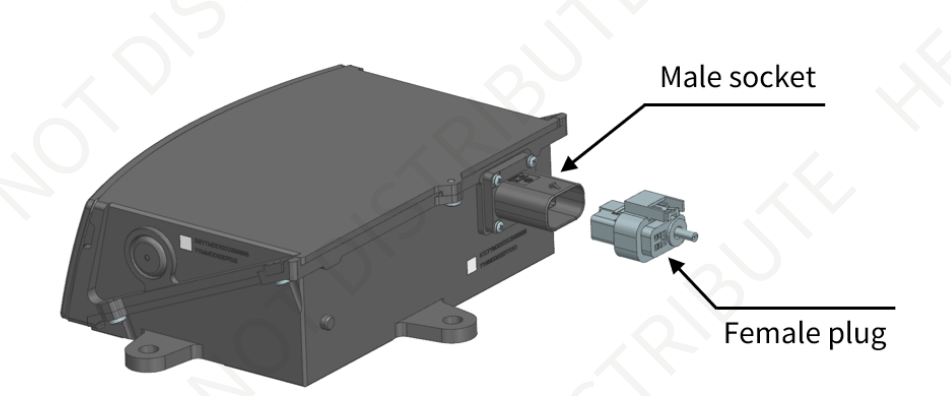

#### Figure 10. Connectors

| Connection                                                           | Disconnection                                                                |
|----------------------------------------------------------------------|------------------------------------------------------------------------------|
| 1. Turn off the power source.                                        | 1. Turn off the power source.                                                |
| 2. Make sure the plug's red locking clip is on the same side as the  | 2. Pull up the red locking clip with your fingernail until a click is heard. |
| socket's latch.                                                      | 3. Push down the black clip and pull the plug from the socket.               |
| 3. Push the plug straight into the socket until a click is heard.    |                                                                              |
| 4. Push down the red locking clip to the bottommost position until a |                                                                              |
| click is heard.                                                      |                                                                              |

- DO NOT attempt to force open a connection by pulling on the cables or by twisting the connectors in any way. Doing so can loosen the connectors' shells, or even damage the contacts.
- If the connector's shell is accidentally pulled off, stop using the connector and contact Hesai technical support.
- DO NOT attempt to assemble the connector's shell and cable collet; DO NOT connect a connector without its shell. Doing so may damage

the lidar's circuits.

- Before connection, check the pins on the socket and the holes on the plug. If bent pins or damaged holes occur, stop using the connector and contact technical support.
- The connector supports at least 20 mating cycles. Exceeding this limit may result in connector damage.

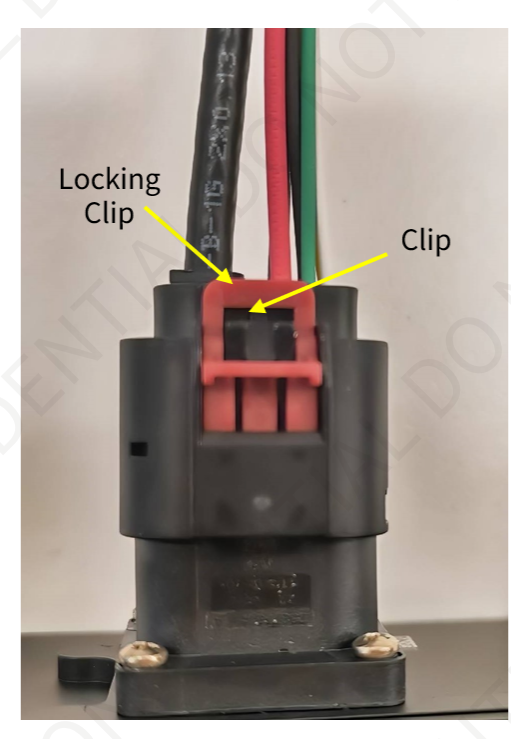

Figure 11. Connection

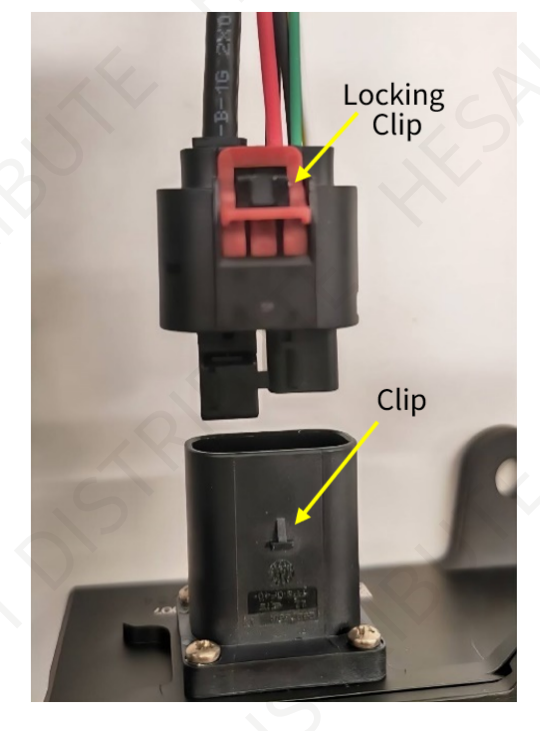

Figure 12. Disconnection

Manufactor and a state of the state of the s HEAN CONTRACTION OF DISTRIBUTE HESPICE K NOT DISTRIBUTE

## 2.3. Connection box (optional)

Users may connect the lidar directly or using the connection box.

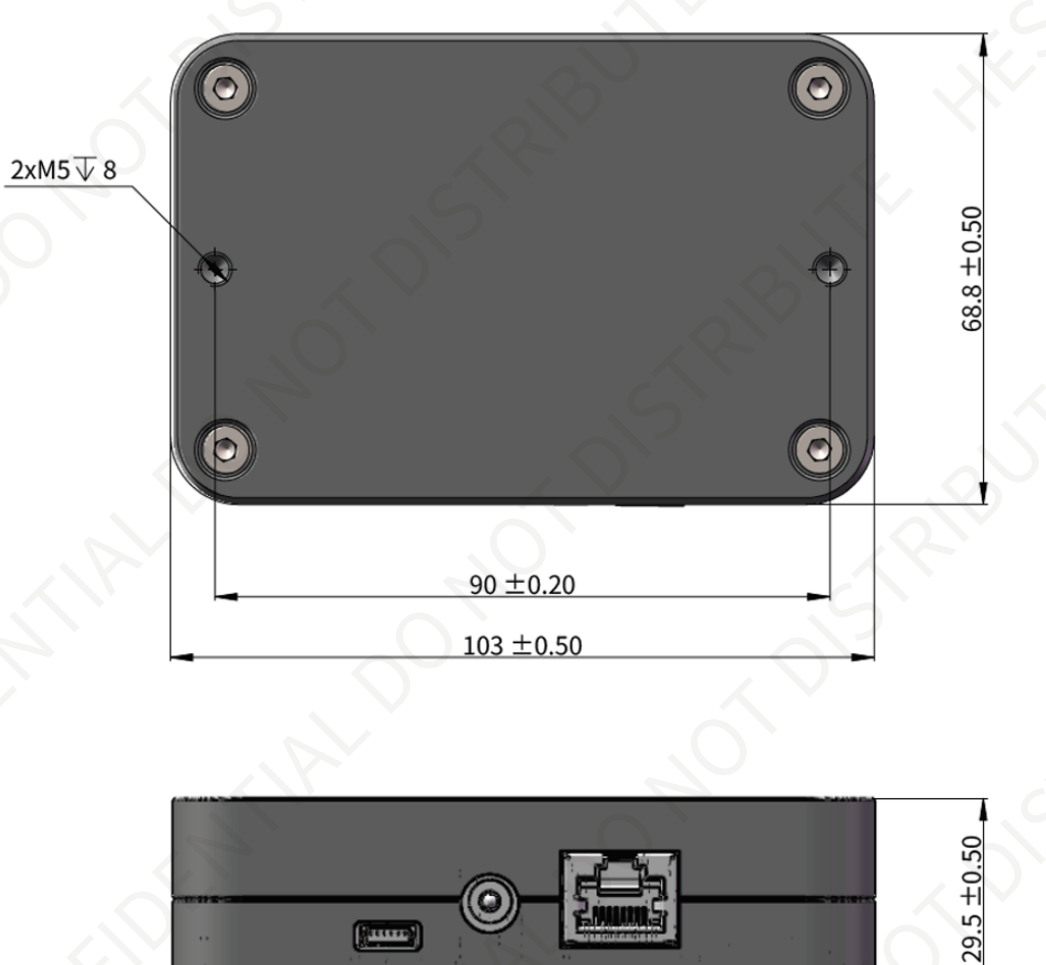

Figure 13. Connection box (unit: mm)

An additional cable is used for connecting the lidar (on the left) and the connection box (on the right), as shown below.

One cable's head cannot connect to another cable's tail, so each lidar can only use one cable.

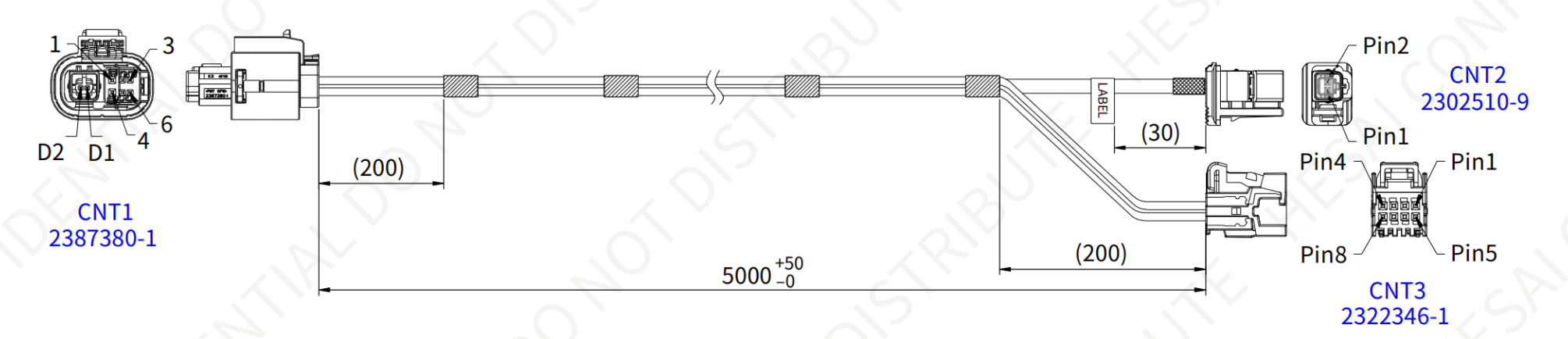

Figure 14. Cable between Lidar and Connection Box (unit: mm)

| The wire colors and cross-section areas are listed below | w: |
|----------------------------------------------------------|----|
|----------------------------------------------------------|----|

| Pin # on CNT1<br>Connector | Pin # on CNT3<br>Connector | Signal | Wire Color | Wire Cross Section |
|----------------------------|----------------------------|--------|------------|--------------------|
| Pin 1                      | Pin 4                      | VCC    | Red        | 0.75 mm^2          |
| Pin 4                      | Pin 8                      | GND    | Black      | 0.75 mm^2          |
|                            |                            |        |            |                    |
| Pin # on CNT1<br>Connector | Pin # on CN12<br>Connector | Signal | Wire Color | Wire Cross Section |
| D2                         | Pin 1                      | MDI-P  | White      | -                  |
| D1                         | Pin 2                      | MDI-N  | Green      | -                  |

## 2.3.1. Connection box ports

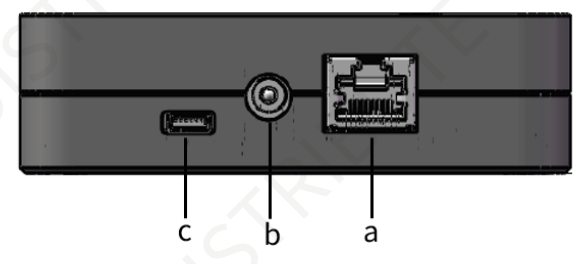

Figure 15. Connection Box (Front)

| Port # | Port Name              | Description                                   |  |
|--------|------------------------|-----------------------------------------------|--|
| а      | Standard Ethernet port | RJ45, 1000 Mbps Ethernet                      |  |
| b      | Power port             | Connects to a DC-005 DC power adapter.        |  |
| с      | Reserved port          | Do not connect this port to external signals. |  |

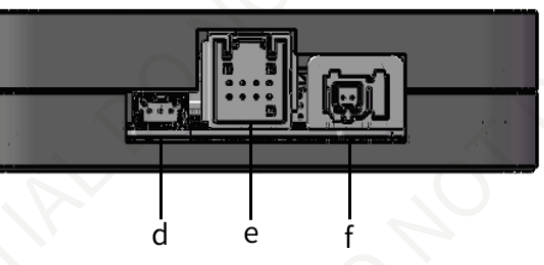

Figure 16. Connecting Box (Back)

| Port # | Port Name                | Description                                                                         |  |  |
|--------|--------------------------|-------------------------------------------------------------------------------------|--|--|
| d S    | Reserved port            | Do not connect this port to external signals                                        |  |  |
| е      | Power Output port        | See CNT3 connector in Figure 14. Cable between Lidar and Connection Box (unit: mm). |  |  |
| f      | Automotive Ethernet port | See CNT2 connector in Figure 14. Cable between Lidar and Connection Box (unit: mm). |  |  |

## 2.3.2. Connection

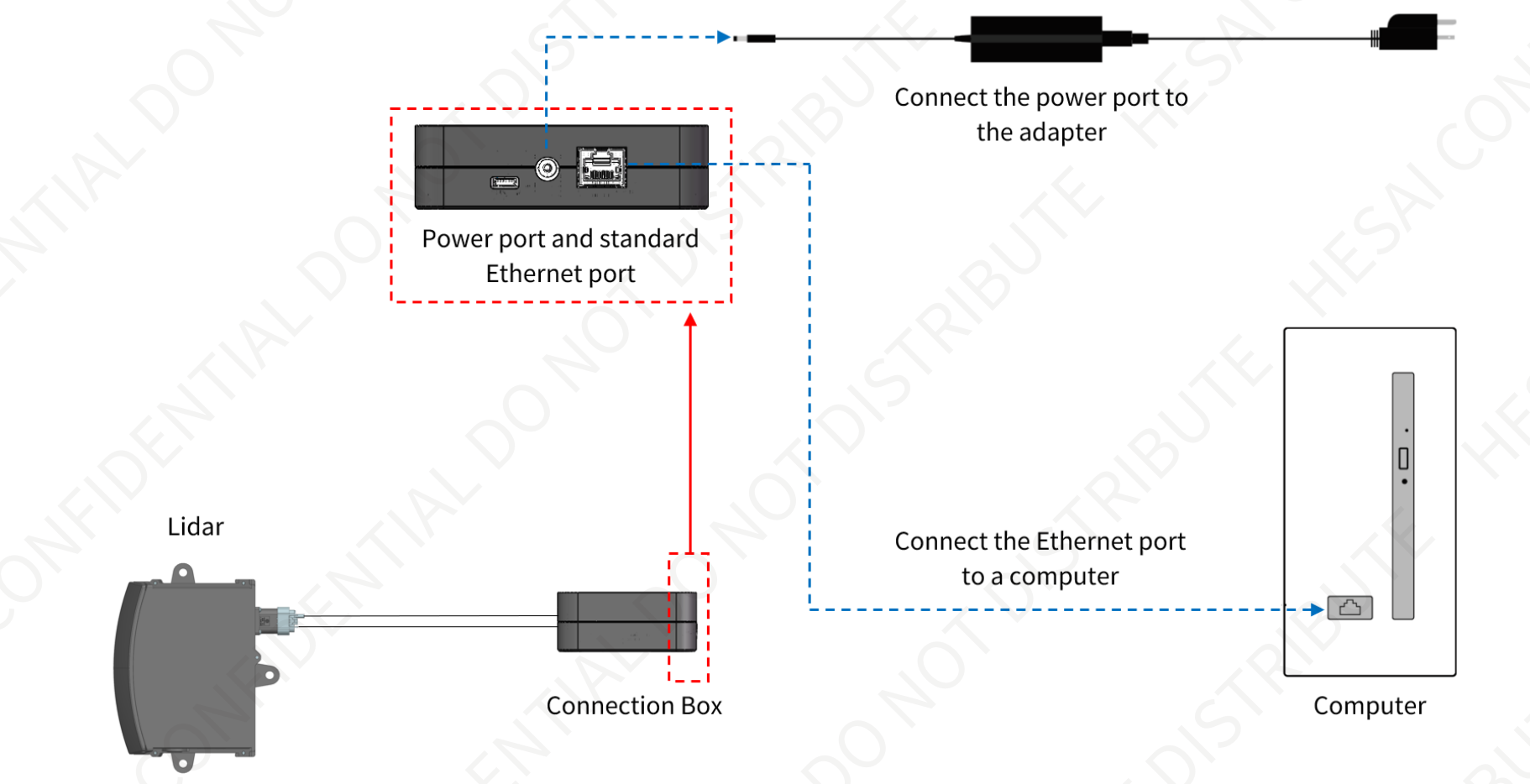

Figure 17. Connection with PTP (software simulation)

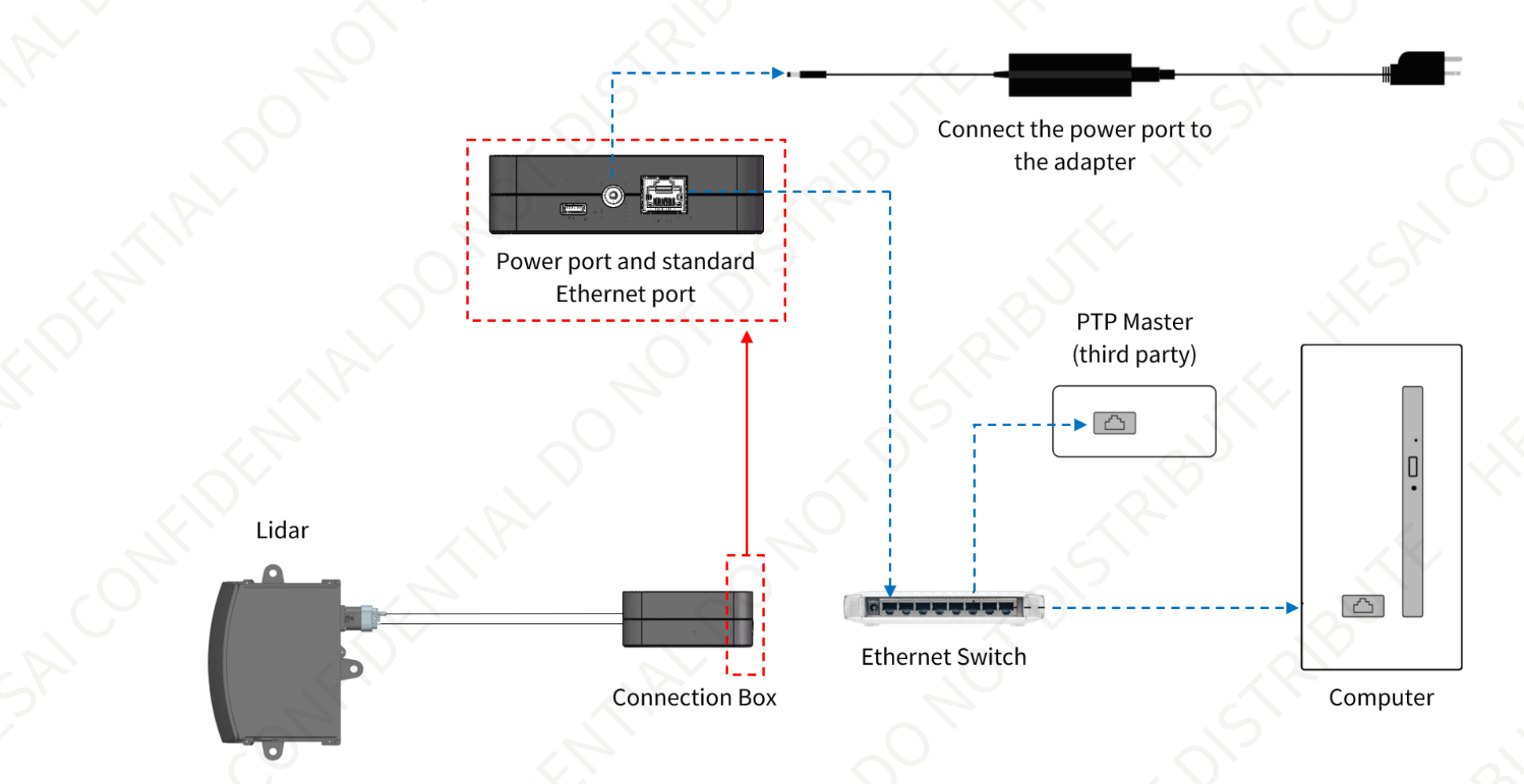

Figure 18. Connection with PTP (hardware device)

## 2.4. Get ready to use

Before operating the lidar, strip away the transparent protective film on the optical window.

The lidar does not have a power switch. It starts operating once connected to power and the Ethernet.

## 2.4.1. Network settings on the receiving host

To receive data on your PC, set the PC's IP address to 192.168.1.X and subnet mask to 255.255.255.0.

Range of X: 0 to 255 (except 201, 1 and 255)

| Ubuntu                                                  | Windows                                                           |  |  |
|---------------------------------------------------------|-------------------------------------------------------------------|--|--|
| 1. Open terminal.                                       | 1. Open the Network Sharing Center and click "Ethernet".          |  |  |
| 2. Input this ifconfig command in the terminal:         | 2. In the "Ethernet Status" box, click "Properties".              |  |  |
| ~\$ sudo ifconfig enp0s20f0u2 192.168.1.X               | 3. Double-click "Internet Protocol Version 4 (TCP/IPv4)".         |  |  |
| (replace enp0s20f0u2 with the local Ethernet port name) | 4. Configure the IP address to 192.168.1.X and the subnet mask to |  |  |
|                                                         | 255.255.255.0.                                                    |  |  |

## 2.4.2. Tools

- To record and display point cloud data, see PandarView 2 User Manual.
- To set parameters, check device info or upgrade firmware/software, use either web control or PTC commands.
- To obtain the SDKs (Software Development Kits) for your product model, please visit Hesai's official GitHub page: https://github.com/ HesaiTechnology

## 3. Data structure

The lidar outputs Point Cloud Data Packets.

Unless otherwise specified, all the multi-byte fields are unsigned values in little-endian format.

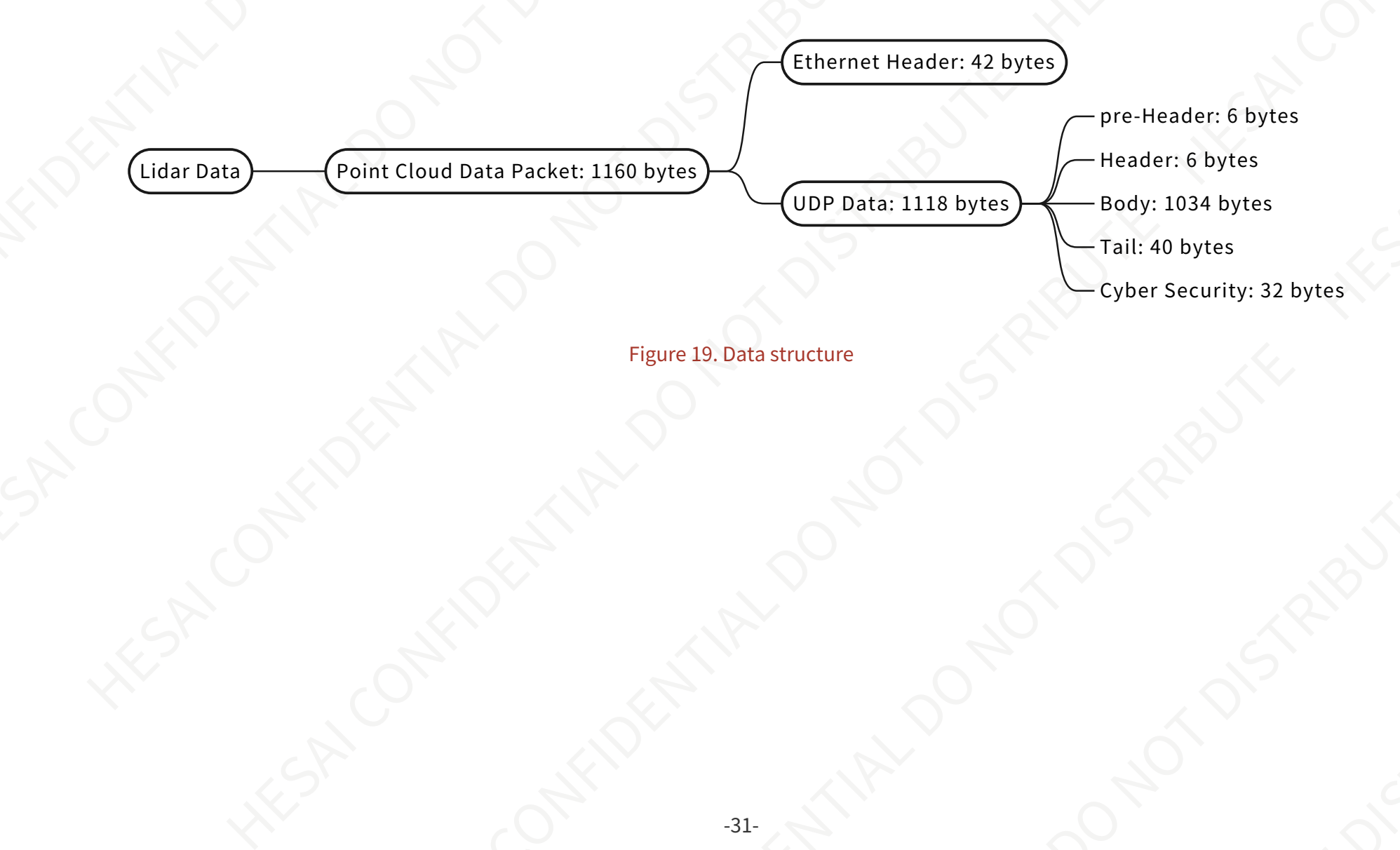

## 3.1. Point cloud data packet

## 3.1.1. Ethernet header

Default IP address:

| Source IP      | 192.168.1.201   |  |  |
|----------------|-----------------|--|--|
| Destination IP | 255.255.255.255 |  |  |

## Point Cloud Data Packet: Ethernet header

| Field                     | Bytes | Description                                                                                        |  |
|---------------------------|-------|----------------------------------------------------------------------------------------------------|--|
| Ethernet II MAC           | 12    | Destination MAC: xx:xx:xx:xx:xx (FF:FF:FF:FF:FF:FF for broadcast)<br>Source MAC: xx:xx:xx:xx:xx:xx |  |
| Ethernet Data Packet Type | 2     | 0x08, 0x00                                                                                         |  |
| Internet Protocol         | 20    | Protocol parameters                                                                                |  |
| UDP Port Number           | 4     | UDP source port (0x2710, representing 10000)<br>Destination port (0x0940, representing 2368)       |  |
| UDP Length                | 2     | 8 bytes more than point cloud UDP data, see Figure 19. Data structure.                             |  |
| UDP Checksum              | 2     | Checksum of the Ethernet Header                                                                    |  |
#### 3.1.2. Point cloud UDP data

#### 3.1.2.1. Pre-header

| Field                  | Bytes | Description                                                               |  |
|------------------------|-------|---------------------------------------------------------------------------|--|
| OxEE                   | 1     | SOP                                                                       |  |
| 0xFF                   | 1     | SOP                                                                       |  |
| Protocol Version Major | 1     | Main class of the point cloud UDP packet structure<br>Current value: 0x04 |  |
| Protocol Version Minor | 1     | Subclass of the point cloud UDP packet structure<br>Current value: 0x03   |  |
| Reserved               | 2     |                                                                           |  |

#### 3.1.2.2. Header

| Field              | Bytes | Description                                                  |
|--------------------|-------|--------------------------------------------------------------|
| Laser Num          | 1     | Fixed: 0x80 (128 channels)                                   |
| Block Num          | 1     | Fixed: 0x02 (2 blocks per packet)                            |
| First Block Return | 1     | Reserved                                                     |
| Dis Unit           | 1     | Fixed: 0x04 (4 mm)                                           |
| Return Num         | 1     | Fixed: 0x02 (Each channel can generate two returns maximum.) |

| Field        | Bytes | Description           |       |        |
|--------------|-------|-----------------------|-------|--------|
| Flags        | 1     | [7:4] is reserved     |       |        |
|              |       | Bit                   | Value |        |
|              |       | [3] digital signature | 1-Yes | 0-No   |
|              |       | [2] functional safety | 1-Yes | 0-No   |
|              |       | [1] IMU               | 1-Yes | 0-No   |
|              |       | [0] UDP sequence      | 1-Yes | 0 — No |
|              |       |                       |       |        |
| .1.2.3. Body |       |                       |       |        |

| Azimuth 1      | Bytes | Description For Block 1: Low-resolution part of the encoder angle                                         |
|----------------|-------|----------------------------------------------------------------------------------------------------|
| Azimuti i      |       | Unit: 0.01°                                                                                               |
|                |       | The encoder angle is measured by the optical encoder, used as the current reference angle of the azimuth. |
| Fine Azimuth 1 | 1     | For Block 1: High-resolution part of the encoder angle                                                    |
|                |       | Encoder angle of Block 1 = Azimuth 1 * 0.01° + Fine Azimuth 1 * 0.01° / 256                               |
|                |       | To convert from encoder angle to point cloud horizontal angle (see Appendix A Channel distribution data). |
| Block 1        | 512   | For Block 1: measurements made by each channel, starting from Channel 1 (see the table below).            |

| Field          | Bytes | Description                 |  |
|----------------|-------|-----------------------------|--|
| Azimuth 2      | 2     | Block 2                     |  |
| Fine Azimuth 2 | 1     |                             |  |
| Block 2        | 512   |                             |  |
| CRC 1          | 4     | CRC-32 checksum of the Body |  |

#### Each block in the Body

| Field     | Bytes | Description                                                                                                    |
|-----------|-------|----------------------------------------------------------------------------------------------------|
| Channel X | 4     | Object distance = Distance * Dis Unit                                                                                                    |
|           |       | Dis Unit is specified in Section 3.1.2.2 Header.                                                                                                    |
|           |       | Reflectivity Value = Reflectivity * 1%<br>Range: 0 to 255                                                                                                    |
|           |       | Low confidence flag, showing the confidence of the return signal.<br>Range: 1 (low confidence), 0 (normal)                                                                                         |
|           |       | Low-confidence data points can be allowed or filtered out by sending PTC commands (see Section 5 Communication protocol); allowing such points improves the detection of low-reflectivity objects. |

In Dual Return mode, the measurements from each round of firing are stored in two adjacent blocks:

- The odd-numbered block is the last return, and the even-numbered block is the strongest return.
- If the last and strongest returns coincide, the second strongest return will be placed in the even-numbered block.
- The Azimuth (encoder angle) changes every two blocks.

| Point Cloud Data P               | acket (Single Return)                | Point Cloud Data | Packet (Dual Return) | Point Cloud Data P        | acket (Dual Return)       |
|----------------------------------|--------------------------------------|------------------|----------------------|---------------------------|---------------------------|
| Block 1                          | Block 2                              | Block 1          | Block 2              | Block 1                   | Block 2                   |
| Return from this round of firing | Return from the next round of firing | Last return      | Strongest return     | Last and strongest return | Second stronges<br>return |

# 3.1.2.4. Tail

| Field                             | Bytes | Description                                                                                                    |
|-----------------------------------|-------|----------------------------------------------------------------------------------------------------|
| Reserved                          | 6     |                                                                                                    |
| High Temperature Shutdown<br>Flag | 1     | <ul> <li>0x01 for high temperature; 0x00 for normal operation.</li> <li>When a high temperature is detected, the shutdown flag will be set to 0x01, and the system will shut down after 60 s. The flag remains 0x01 during the 60 s and the shutdown period.</li> <li>When the system is no longer in high temperature status, the shutdown flag will be reset to 0x0 and the system will automatically return to normal operation.</li> </ul> |
| Reserved                          | 11    |                                                                                                    |
| Motor Speed                       | 2     | Spin rate of the motor<br>Signed integer<br>Define clockwise in the top view as positive.<br>Unit: 0.1 RPM<br>• By default, each of the three mirror surfaces corresponds to a point cloud frame. Thus for<br>event motor rotation, three frames are generated                                                                                                    |

| Field                   | Bytes | Description                                           |                                                                                                    |  |  |
|-------------------------|-------|-------------------------------------------------------|----------------------------------------------------------------------------------------------------|--|--|
| Timestamp               | 4     | Unit: μs<br>Range: 0 to 999                           | 999 $\mu$ s (1 s)                                                                                     |  |  |
|                         |       | data.                                                 | e definition of absolute time, please refer to Appendix B Absolute time of point                      |  |  |
| Return Mode             | 1     | 0x37 — Stronges<br>0x38 — Last Ret<br>0x39 — Dual Ret | 0x37 — Strongest Return Mode<br>0x38 — Last Return Mode<br>0x39 — Dual Return Mode (Last & Strongest) |  |  |
| Factory Information     | 1     | Fixed: 0x42                                           |                                                                                                    |  |  |
| Date & Time             | 1*6   | The absolute tin                                      | me of this data packet, accurate to the second.<br>ormat:                                             |  |  |
|                         |       | Byte 1                                                | 0x00 (fixed)                                                                                          |  |  |
|                         |       | Byte 2 to 6                                           | Number of seconds since the Unix epoch (1970-01-01 00:00:00 UTC)                                      |  |  |
|                         |       | To see the data.                                      | e definition of absolute time, please refer to Appendix B Absolute time of poin                       |  |  |
| UDP Sequence            | 4     | Sequence numb<br>0 to 0xFF FF FF F                    | ber of this UDP packet<br>FF                                                                          |  |  |
| CRC 2                   | 4     | CRC-32 checksu                                        | ım of the Tail                                                                                        |  |  |
| 3.1.2.5. Cyber security |       |                                                       |                                                                                                    |  |  |
|                         |       |                                                       |                                                                                                    |  |  |

# 3.1.2.5. Cyber security

|           | Bytes | Description                                                                                                    |
|-----------|-------|----------------------------------------------------------------------------------------------------|
| Signature | 32    | Point cloud signature<br>Calculated using Point Cloud UDP Data (from Pre-Header to Tail)<br>Algorithm: CMAC (128 bits) or HMAC-SHA256 (256 bits) |
|           |       | i This field is not yet supported.                                                                                                    |
|           |       |                                                                                                    |
|           |       |                                                                                                    |
|           |       |                                                                                                    |
|           |       |                                                                                                    |
|           |       |                                                                                                    |
|           |       |                                                                                                    |
|           |       |                                                                                                    |
|           |       |                                                                                                    |
|           |       |                                                                                                    |
|           |       |                                                                                                    |
|           |       |                                                                                                    |
|           |       |                                                                                                    |
|           |       |                                                                                                    |

#### 3.1.3. Point cloud data analysis

The analysis of point cloud UDP data consists of three steps.

#### 3.1.3.1. Analyze the vertical and horizontal angles of a data point

Take Channel 5 in Block 2 as an example:

- 1. Calculate the vertical angle (v\_angle) of Channel 5 according to Appendix C Angle correction.
  - 0° represents the horizontal direction.
  - Define upward as positive.
  - Channel # from the uppermost counts from 1.
- 2. Calculate the horizontal angle (h\_angle\_0) of Channel 5 according to Appendix C Angle correction.
  - $\circ~$  Define clockwise in the top view as positive.
- 3. For each channel, a firing time offset translates to an offset in the horizontal angle.

h\_angle = h\_angle\_0 + firing time angular offset firing time angular offset = firing time offset of Channel 5 \* spin rate of the motor \* 2

- Firing time offset: in units of s (seconds); see Section B.4 Laser firing time of each channel.
- Spin rate of the motor: in units of °/s (degrees per second); see Section 4 Web control.

#### 3.1.3.2. Analyze the distance of a data point

Use the Distance field of Block 2: Channel 5 in Section 3.1.2.3 Body.

3.1.3.3. Draw the data point in a spherical or rectangular coordinate system

In a spherical coordinate system, the vertical and horizontal angles are defined in the figure below.

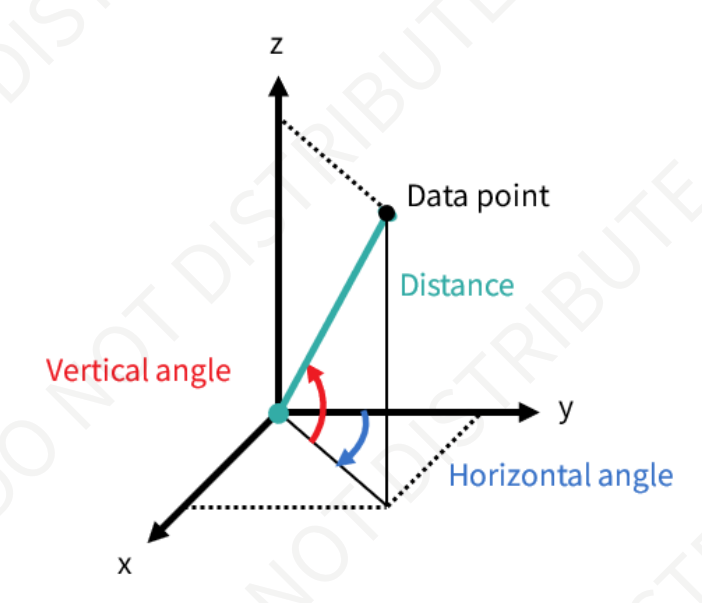

3.1.3.4. Obtain the real-time point cloud data by analyzing and drawing every data point in each frame

#### 4. Web control

Web control is used for setting parameters, checking device info, and upgrading.

#### To access web control,

- 1. Connect the lidar to your PC using an Ethernet cable.
- 2. Set the IP address according to Section 2.4 Get ready to use.
- 3. Enter this URL into your web browser: 192.168.1.201.
  - May be different for customized models. The mechanical drawings and data exclusively provided for customized models shall prevail.
  - Google Chrome and Mozilla Firefox are recommended.
  - Firewall port exceptions: Port 9347 (PTC/PTCS), Port 80 (HTTP), Port 443 (HTTPS), and Ports 319 and 320 (PTP 1588v2)

| Spin F | s<br>Rate    | 200 RPM           | -5×        |  |
|--------|--------------|-------------------|------------|--|
| РТР    |              | Free Run          |            |  |
| Device | e Info       | A Comment         | Device Log |  |
| Model  | 1            | AT128E2X          | SP SP      |  |
| S/N    |              | ATXXXXXXXXXXXXXX  |            |  |
| MAC A  | Address      | XX:XX:XX:XX:XX:XX |            |  |
| Softw  | are Version  | 3.50.15           |            |  |
| Firmw  | vare Version | 3.10b830          | $\sim$     |  |
| RPU V  | /ersion      | 3.50.008          |            |  |
| Nomi   | nal Voltage  | 24 V              |            |  |
| PHYM   | lode         | Slave             |            |  |
|        |              |                   |            |  |

| Spin Rate        | • Ontions: 200/400 RPM                                                                                                    | A                                                                                                    |  |  |  |
|------------------|----------------------------------------------------------------------------------------------------|----------------------------------------------------------------------------------------------------|--|--|--|
| spinkate         | Detailed in the Motor                                                                                                    | Speed field in Section 3.1.2 Point cloud UDP data.                                                                                                    |  |  |  |
| PTP              | PTP status                                                                                                    |                                                                                                    |  |  |  |
|                  | Free Run                                                                                                    | No PTP master is selected.                                                                                                    |  |  |  |
|                  | Tracking                                                                                                    | Attempting to sync with the selected PTP Master, but the absolute offset exceeds the user-specified limit in Section 4.2.3 Time settings.                                                                           |  |  |  |
|                  | Locked                                                                                                    | Absolute offset is within the user-specified limit.                                                                                                    |  |  |  |
|                  | Frozen (Holdover)                                                                                                    | Attempting to recover the connection to the PTP master.                                                                                                    |  |  |  |
| Firmware Version | Version number of FPGA                                                                                                    | Version number of FPGA                                                                                                    |  |  |  |
| RPU version      | <ul> <li>Version number of RF<br/>RPU (real-time proce</li> <li>Diagnosis for function</li> <li>Loading and configure</li> </ul> | <ul> <li>Version number of RPU<sup>*</sup><br/>RPU (real-time processing unit) is mainly used in:</li> <li>Diagnosis for functional safety</li> <li>Loading and configuration for point cloud parameters</li> </ul> |  |  |  |
| Nominal Voltage  | <ul> <li>Lidar with 24 V nomir</li> <li>Lidar with 12 V nomir</li> </ul>                                                         | <ul> <li>Lidar with 24 V nominal voltage: DC 9 to 32 V</li> <li>Lidar with 12 V nominal voltage: DC 9 to 16 V</li> </ul>                                                                                            |  |  |  |
| PHY Mode         | Communication mode for<br>• Master<br>• Slave (by default)                                                                       | Communication mode for automotive Ethernet (1000Base-T1) <ul> <li>Master</li> <li>Slave (by default)</li> </ul>                                                                                                    |  |  |  |
|                  |                                                                                                    |                                                                                                    |  |  |  |
|                  |                                                                                                    |                                                                                                    |  |  |  |

|                                | Reset All Settings |  |
|--------------------------------|--------------------|--|
| Control IP                     |                    |  |
| IPv4 Address                   | 192.168.1.201      |  |
| IPv4 Mask                      | 255.255.255.0      |  |
| IPv4 Gateway                   | 192.168.1.1        |  |
| VLAN                           | 0                  |  |
| Settings                       | 2                  |  |
| Destination IP                 | 255.255.255        |  |
| Lidar Destination Port         | 2368               |  |
| Fault Message Destination Port | 2368               |  |
| Spin Rate                      | 200 RPM            |  |
| Return Mode                    | Strongest          |  |
| Sync Angle                     | ✓ ✓ 0              |  |
| Trigger Method                 | Angle Based        |  |
| Clock Source                   | PTP                |  |
| Profile                        | 1588v2             |  |
| Time Offset for Lidar Lock     | 1                  |  |
| PTP Network Transport          | UDP/IP             |  |
| PTP Domain Number              | 0                  |  |
| PTP logAnnounceInterval        |                    |  |

|        | PT           | P logMinDelayReqInterval      |                        | 0<br>In Operation          |             |  |
|--------|--------------|-------------------------------|------------------------|----------------------------|-------------|--|
|        | Lidar        | Work Mode                     | S                      | Standard                   |             |  |
|        | Lidar        | Fault Status                  | 2                      | Normal                     |             |  |
|        |              |                               | Save                   |                            |             |  |
|        |              |                               |                        |                            |             |  |
| Buttor | ı V          | Description                   |                        |                            |             |  |
| Reset  | All Settings | Reset all the configurable pa | rameters to factory de | faults, including:         |             |  |
|        |              | • Section 4.2 Settings.       |                        |                            |             |  |
| Save   |              | Save and execute all the sett | ings on this nage      |                            |             |  |
|        |              | Exception: Standby Mode tak   | kes effect immediately | without having to click th | nis button. |  |
|        |              | Exception: Standby Mode tak   | kes effect immediately | without having to click th | nis button. |  |

## 4.2.1. Network settings

| Parameter                 | Options                                   | Description                                                                                                    |                                                                                                    |
|---------------------------|-------------------------------------------|----------------------------------------------------------------------------------------------------|----------------------------------------------------------------------------------------------------|
| VLAN                      | Default: OFF<br>VLAN ID: 1 to 4094        | <ul> <li>To enable VLAN tagging:</li> <li>Make sure the receiving</li> <li>Check the checkbox and ID).</li> <li>If the lidar's VLAN web control.</li> <li>Once configured, to the control of the control of the control</li></ul> | ng host also supports VLAN.<br>nd input the lidar's VLAN ID (same as the receiving host's VLAI<br>ID differs from the receiving host's, users will lose access to<br>the VLAN ID does not change during firmware upgrades. |
| Destination IP            | Any address except for                    | 目的 IP                                                                                                    |                                                                                                    |
|                           | 0.0.0.0, 127.0.0.1, and<br>the lidar's IP | Mode                                                                                                    | Destination IP                                                                                                    |
|                           | • Default: 255.255.255.255                | Broadcast (default)                                                                                                    | 255.255.255.255                                                                                                    |
|                           |                                           | Multicast                                                                                                    | User-defined                                                                                                    |
|                           |                                           | Unicast                                                                                                    | Same as the PC's IP address                                                                                                    |
| Lidar Destination Port    | Default: 2368                             | Destination port of Point                                                                                                    | Cloud Data Packets                                                                                                    |
| Fault Message Destination | Default: 2368                             | Destination port of fault                                                                                                    | messages                                                                                                    |

#### 4.2.2. Function settings

| Parameter      | Options                                                                                                    | Description                                                                                                    |
|----------------|----------------------------------------------------------------------------------------------------|----------------------------------------------------------------------------------------------------|
| Spin Rate      | 200/400 RPM<br>Default: 200 RPM                                                                                                    | The set spin rate is also shown on the Home page (see Section 4.1 Home).                                                                                                    |
| Return Mode    | Single Return <ul> <li>Last</li> <li>Strongest (by default)</li> </ul> <li>Dual Return <ul> <li>Last and Strongest</li> </ul> </li> | Return Mode<br>Also shown in Point Cloud Data Packets (see the Return Mode field in Section 3.1.2<br>Point cloud UDP data).                                                                                                    |
| Sync Angle     | 30° to 150°                                                                                                    | <ul> <li>Phase lock angle <ul> <li>To activate this function, check the checkbox and input an azimuth.</li> <li>At every full second, the lidar will rotate to that azimuthal position (see Section 1.2 Lidar structure).</li> </ul> </li> <li>Definition of the full second: <ul> <li>When PTP is tracking or locked: retrieved from the PTP master clock</li> <li>Otherwise: the rising edge of the lidar's internal 1 Hz signal</li> <li>Detailed in Appendix B Absolute time of point cloud data.</li> </ul> </li> <li>To phase-lock multiple lidars,</li> <li>Connect the lidars to the same clock source and set the same sync angle, and these lidars will rotate to that same azimuthal position at every full second.</li> </ul> |
| Trigger Method | Angle-Based (default)<br>Time-Based                                                                                                 | The way laser firings are triggered.<br>Angle-Based Lasers fire every 0.1° at 10 Hz.<br>Time-Based Lasers fire every 41.666 us.                                                                                                    |
| Standby Mode   | In Operation (Default)                                                                                                    | Standby<br>In Standby mode, the motor stops running and lasers stop firing.                                                                                                    |

| Parameter          | Options                                                                               | Description |  |  |
|--------------------|---------------------------------------------------------------------------------------|-------------|--|--|
| Lidar Work Mode    | Standard (Default)<br>Standby<br>Energy-Saving<br>High-Temp-Shutdown<br>Shutdown      | RIPUT       |  |  |
| Lidar Fault Status | Normal (Default)<br>Fault-High-Temp-Shutdown<br>Fault-Energy-Saving<br>Fault-Shutdown |             |  |  |
|                    |                                                                                       |             |  |  |
|                    |                                                                                       |             |  |  |
|                    |                                                                                       |             |  |  |
|                    |                                                                                       |             |  |  |
|                    |                                                                                       |             |  |  |
|                    |                                                                                       |             |  |  |
|                    |                                                                                       |             |  |  |
|                    |                                                                                       |             |  |  |

## 4.2.3. Time settings

| Clock Source               | PTP    |  |
|----------------------------|--------|--|
| Profile                    | 1588v2 |  |
| Time Offset for Lidar Lock | 1      |  |
| PTP Network Transport      | UDP/IP |  |
| PTP Domain Number          | 5 0    |  |
| PTP logAnnounceInterval    | 1      |  |
| PTP logSyncInterval        | 1      |  |
| PTP logMinDelayReqInterval | 0      |  |

|                               | Clock Source                                         | PTP                                                                                                    |
|-------------------------------|------------------------------------------------------|----------------------------------------------------------------------------------------------------|
|                               | Profile                                              | 1588v2                                                                                                    |
|                               | Time Offset for Lidar Lock                           | 1                                                                                                    |
|                               | PTP Network Transport                                | UDP/IP                                                                                                    |
|                               | PTP Domain Number                                    | 0                                                                                                    |
|                               | PTP logAnnounceInterval                              | 1                                                                                                    |
|                               | PTP logSyncInterval                                  | 1                                                                                                    |
|                               | PTP logMinDelayReqInterval                           | 0                                                                                                    |
|                               |                                                      |                                                                                                    |
| Parameter                     | Options                                              | Description                                                                                                    |
| Clock Source                  | fixed: PTP                                           | External source of absolute time                                                                                                    |
| Profile                       | 1588v2 (by default)<br>802.1AS<br>802.1AS Automotive | IEEE timing and synchronization standard                                                                                                  |
| Time Offset for Lidar<br>Lock | 1 to 100 μs (integer)<br>Default: 1                  | Specify the upper limit of the absolute offset between Slave and Master<br>when the lidar is in PTP Locked status; see Section 4.1 (Home) |
| PTP Network                   | UDP/IP(by default)                                   | Network transport protocol                                                                                                    |
| Transport                     | L2                                                   | UDP/IP Available only for 1588v2 profile                                                                                                  |
|                               |                                                      | L2 Available for all profiles                                                                                                    |
| Domain Number                 | 0 to 127 (integer)<br>Default: 0                     | Domain attribute of the local clock                                                                                                    |

| Parameter                  | Options              | Description                                                                                |
|----------------------------|----------------------|--------------------------------------------------------------------------------------------|
| PTP logAnnounceInterval    | -2 to 3 (Default: 1) | Time interval between Announce messages<br>Default: 1 log second (2 seconds)               |
| PTP logSyncInterval        | -7 to 3 (Default: 1) | Time interval between Sync messages<br>Default: 1 log second (2 seconds)                   |
| PTP logMinDelayReqInterval | -7 to 3 (Default: 0) | Minimum permitted mean time between Delay_Req messages<br>Default: 0 log second (1 second) |
|                            |                      |                                                                                            |
|                            |                      |                                                                                            |
|                            |                      |                                                                                            |
|                            |                      |                                                                                            |
|                            |                      |                                                                                            |

#### 4.3. Operation statistics

These operating parameters are shown in real time: 

| 510            |
|----------------|
| 32.10°C        |
| 50.0% RH       |
| 559 h 43 min   |
| Operation Time |
| 0 h 1 min      |
| 0 h 46 min     |
|                |
| 1 h 44 min     |
| 0 h 0 min      |
|                |
|                |
|                |
|                |

#### 4.4. Upgrade

#### Preparation

- Please contact Hesai technical support to receive the upgrade file.
- During the upgrade, it is recommended to place a protective cover or other opaque material over the lidar's optical window.

#### Upgrade

- Click the [Upload] button and select an upgrade file.
- When the upgrade is complete, the lidar will automatically reboot, and the past versions will be logged in the Upgrade Log.

#### Buttons

| Upload  | To upload the upgrade file      |                             |                             |                                  |
|---------|---------------------------------|-----------------------------|-----------------------------|----------------------------------|
| Restart | Software reboot                 |                             |                             |                                  |
|         | Afterwards, the Start-Up Counts | in the Operation Statistics | page increments by 1; see S | ection 4.3 Operation statistics. |

| Parameter        | Current Version | Description                                                                                                    |
|------------------|-----------------|----------------------------------------------------------------------------------------------------|
| Software Version | 3.50.15         |                                                                                                    |
| Firmware Version | 3.10b830        | Version number of FPGA                                                                                                    |
| RPU Version      | 3.50.008        | <ul> <li>Version number of RPU (real-time processing unit)</li> <li>RPU is mainly used in: <ul> <li>Diagnosis for functional safety</li> <li>Loading and configuration for point cloud parameters</li> </ul> </li> </ul> |
| Upgrade Log      |                 |                                                                                                    |

The above version numbers may be different from the actual. Please refer to the web page of the lidar used.

#### 4.5. Fault message

A freeze frame records the lidar's status information when a fault occurs and is used in diagnostic analysis. Some of the fields are shown on this page. For more information on the complete freeze frame (527 bytes), please contact Hesai technical support.

> Freeze Frame Info freeze\_frame\_0: cnts: 0 event\_id: 0 OCC: 0 agingcnt: 0 recover\_counter: 0 operation\_cycle1:1 operation\_cycle3:1 operation\_cycle4:0 operation\_cycle6:0 status\_indicator30:0 timestamp 20: 4252631040 timestamp21: 4253089795 event\_state: 3 status\_data: 00000000000002f7f0700000000040000002f7f07000000004000000400000000 00

freeze\_frame\_1:

#### 4.6. Log

The process logs on this page can be used for software troubleshooting.

#### Button description

Clear ALLClear all logs (not yet supported)Download ALLDownload all logs

## 5. Communication protocol

To acquire Hesai lidar's PTC (Pandar TCP Commands) and HTTP API Reference Manual, please contact Hesai technical support.

#### 6. Sensor maintenance

Stains on the lidar's optical window, such as dirt, fingerprints, and oil, can negatively affect point cloud data quality.

Before cleaning the optical window, please notice:

- Turn OFF the power source before cleaning.
- To avoid damaging the optical coating, do NOT apply pressure when wiping the optical window.
- Only clean the stained area of the optical window.
- Check before using a lint-free wipe or a soft sponge. If the wipe is stained, use another.

Please perform the following steps to remove the stains:

- 1. Thoroughly wash your hands or wear a pair of powder-free PVC gloves. Hold the metal lid and base of the lidar to avoid touching the optical window directly.
- 2. To remove dust, blow dry air onto the optical window, or use a piece of lint-free wipe or soft sponge to lightly brush across the dusty area. To remove persistent stains, move on to the next step.
- 3. Spray the optical window with warm, neutral solvent using a spray bottle.

| Solvent type        | Mild soap solution                                             |
|---------------------|----------------------------------------------------------------|
|                     | Maximum two tablespoons of soap in 1 quart (1 liter) of water. |
| Solvent temperature | 20 to 25°C                                                     |

- 4. When the stains have loosened, dip a piece of lint-free wipe or soft sponge into the solvent made in Step 3, and gently wipe the optical window back and forth along its surface.
- 5. Should another cleaning agent be applied to remove certain stains, repeat Steps 3 and 4.
- 6. Spray the optical window with clean water, and gently wipe off the remaining liquid with another piece of lint-free wipe or soft sponge.

## 7. Troubleshooting

If the following procedures cannot solve your problem, please contact Hesai technical support.

| Symptoms                                     | Points to check                                                                                                    |
|----------------------------------------------|----------------------------------------------------------------------------------------------------|
| Indicator light is off on the connection box | <ul> <li>Make sure that the following conditions are met:</li> <li>The power adapter is properly connected and in good condition;</li> <li>The connection box is intact;</li> <li>Input voltage and current satisfy the requirements in Section 2.3 Connection box (optional).</li> <li>Power on again to check if the symptom persists.</li> </ul>                                                                                                    |
| Motor is not running                         | <ul> <li>Make sure that the following conditions are met:</li> <li>The power adapter is properly connected and in good condition.</li> <li>If a connection box is used, the connection box is intact.</li> <li>Input voltage and current satisfy the requirements in Section 1.4 Specifications and Section 2.3 Connection box (optional).</li> <li>web control can be accessed (see Cannot open web control);</li> <li>the lidar is not in standby mode; this can be queried using either web control or PTC commands.</li> <li>Power on again to check if the symptom persists.</li> </ul> |

| symptoms                                                                                           | Points to check                                                                                                    |
|----------------------------------------------------------------------------------------------------|----------------------------------------------------------------------------------------------------|
|                                                                                                    | Make sure that the following conditions are met:                                                                                                    |
| Motor is running but no<br>output data is received,<br>neither on Wireshark nor on<br>PandarView 2 | <ul> <li>Ethernet cable is properly connected (by unplugging and plugging again).</li> <li>Destination IP is correctly set (using either web control or PTC commands).</li> <li>Horizontal FOV is properly set (using either web control or PTC commands).</li> <li>Firmware of Sensor Version is correct; this can be queried using either web control or PTC commands.</li> <li>The lidar is emitting laser light; this can be checked by using an infrared camera, an infrared sensor card, or a phone camera without an infrared filter.</li> </ul> |
|                                                                                                    | If a connection box is used, replace the current Ethernet cable with another cable of at least Cat 6; Cat 7 or higher is recommended.                                                                                                    |
|                                                                                                    | Make sure that the following conditions are met:                                                                                                    |
| Can receive data on<br>Vireshark but not on<br>PandarView 2                                        | <ul> <li>Lidar Destination Port is correctly set (using either web control or PTC commands).</li> <li>The PC's firewall is disabled, or that PandarView 2 is added to the firewall exceptions.</li> <li>The latest PandarView 2 is installed on the PC (see Download page of Hesai's official website or contact Hesai technical support).</li> </ul>                                                                                                    |
|                                                                                                    | Power on again to check if the symptom persists.                                                                                                    |
| Cannot open web control                                                                            | <ul> <li>Make sure that the following conditions are met:</li> <li>Ethernet cable is properly connected (by unplugging and plugging again).</li> <li>The lidar's IP is in the same subnet with the PC's (WireShark may be used to check the lidar's IP that broadcasts data packets).</li> </ul>                                                                                                    |
|                                                                                                    | Afterwards, follow the steps below:                                                                                                    |
|                                                                                                    | <ul> <li>Restart the PC, or connect the lidar to another PC;</li> <li>Power on again to check if the symptom persists.</li> </ul>                                                                                                    |

| Symptoms                                                                                        | Points to check                                                                                                    |
|-------------------------------------------------------------------------------------------------|----------------------------------------------------------------------------------------------------|
|                                                                                                 | Make sure that the following conditions are met:                                                                                                    |
| Abnormal packet size<br>(missing packets)                                                       | <ul> <li>Azimuth FOV is properly set (using either web control or PTC commands);</li> <li>Spin Rate is steady; this can be queried using either web control or PTC commands.</li> <li>The lidar's internal temperature is between -40°C and 110°C; this can be queried using either web control or PTC commands.</li> <li>Ethernet is not overloaded;</li> <li>No switch is connected to the network (the data transmitted from other devices may cause network congestion and packet loss).</li> </ul>                                                                                                    |
|                                                                                                 | Afterwards, follow the steps below:                                                                                                    |
|                                                                                                 | <ol> <li>Connect the PC only to the lidar and check for packet loss.</li> <li>Power on again to check if the symptom persists.</li> </ol>                                                                                                    |
| <u> </u>                                                                                        | Make sure that the following conditions are met:                                                                                                    |
| Abnormal point cloud<br>(obviously misaligned<br>points, flashing points, or<br>incomplete FOV) | <ul> <li>The lidar's optical window is clean. If not, refer to Section 6 Sensor maintenance for the cleaning method.</li> <li>The lidar's angle correction file is imported (refer to PandarView 2 User Manual).</li> <li>Azimuth FOV is properly set (using either web control or PTC commands).</li> <li>Spin Rate is steady; this can be queried using either web control or PTC commands.</li> <li>The lidar's internal temperature is between -40°C and 110°C; this can be queried using either web control or PTC commands.</li> <li>Afterwards, follow the steps below: <ol> <li>Check for packet loss.</li> <li>If no packet is missing and the point cloud flashes, please update PandarView 2 to the latest version (see</li> </ol> </li> </ul> |
|                                                                                                 | Download page of Hesai's official website or contact Hesai technical support); and then restart the PC.                                                                                                    |
|                                                                                                 | If the point cloud is still abnormal, connect the lidar to another PC and power on again to check if the symptom persists.                                                                                                    |

## Appendix A: Channel distribution data

#### Notes to the table

| Channel No.                  | Counts from 1, top to bottom.                                                                                                    |
|------------------------------|----------------------------------------------------------------------------------------------------|
| Angular position             | The design values of each channel's horizontal (azimuth) angle offset and vertical (elevation) angle.                                                                                                    |
|                              | <ul> <li>The accurate values are recorded in this lidar unit's calibration file.</li> <li>Refer to Section 3.1.3 Point cloud data analysis for the data analysis scheme.</li> </ul>                                                                                                    |
| Instrument range             | Actual measurement range, confined by the allocated Time of Flight (ToF) for each channel                                                                                                    |
| Near- and mid-field enabled  | The 32 channels with <b>min. instrument range</b> = 0.5 m are near-field-enabled channels.                                                                                                    |
|                              | <ul> <li>All channels fire laser pulses that measure the far field (&gt;7.2 m)</li> <li>Additionally, the near-field-enabled channels also fire laser pulses that measure only the near field (0.5 to 7.2 m), at a time other than these channels' far-field firings.</li> <li>The horizontal resolution of near-field measurement is always 0.2° at 10 Hz and 0.4° at 20 Hz.</li> </ul> |
| Max. range @10% reflectivity | <ul> <li>Probability of Detection (PoD) = 50%</li> <li>The values in brackets only indicate range capability, while the actual measurement range is cut off to max. instrument range.</li> <li>Channels 97 to 128 have enhanced near- and mid-field detection, since these channels typically point to the ground in the far field.</li> </ul>                                           |
| Far-field enhanced           | Channels 33 to 96 are far-field-enhanced channels, able to detect 180 m@10% (see data in max. range @10% reflectivity).                                                                                                    |

| Channel | Angular po    | sition   | Instrum | ent range | Near-field | Max. range        | Far-field |
|---------|---------------|----------|---------|-----------|------------|-------------------|-----------|
| No.     | Horiz. offset | Vertical | Min     | Max       | enabled?   | @10% reflectivity | enhanced? |
| 01      | 2.4           | 12.93    | 7.2 m   | 90 m      | -          | <u>191</u>        | <u>-</u>  |
| 02      | -0.65         | 12.73    | 7.2 m   | 90 m      | -          | <u> </u>          | - C       |
| 03      | 2.4           | 12.53    | 0.5 m   | 90 m      | YES        | -                 |           |
| 04      | -0.65         | 12.33    | 7.2 m   | 90 m      | - 🔨        | ·                 | - 1       |
| 05      | 2.4           | 12.13    | 7.2 m   | 90 m      |            |                   | -         |
| 06      | -0.65         | 11.93    | 7.2 m   | 90 m      |            | <u>-</u> Y        | -         |
| 07      | 2.4           | 11.73    | 0.5 m   | 90 m      | YES        |                   | -         |
| 08      | -0.65         | 11.53    | 7.2m    | 90 m      | -          | <u></u>           |           |
| 09      | 2.4           | 11.33    | 7.2 m   | 90 m      | _          | <u> </u>          | _         |
| 10      | -0.65         | 11.13    | 7.2 m   | 90 m      | - 🗸        | <u> </u>          | -         |
| 11      | 2.4           | 10.93    | 0.5 m   | 90 m      | YES        |                   | -         |
| 12      | -0.65         | 10.73    | 7.2 m   | 90 m      |            | - 2               | -         |
| 13      | 2.4           | 10.53    | 7.2 m   | 90 m      | -          | -0                | -         |
| 14      | -0.65         | 10.33    | 7.2 m   | 90 m      | <u> </u>   |                   | - 🖌       |
| 15      | 2.4           | 10.13    | 0.5 m   | 90 m      | YES        | 2                 |           |
| 16      | -0.65         | 9.93     | 7.2 m   | 90 m      | _          | <u> </u>          |           |
| 17      | -2.4          | 9.73     | 7.2 m   | 90 m      | -          | <u> </u>          | <u> </u>  |
| 18      | 0.65          | 9.53     | 7.2 m   | 90 m      | - ~~       | -                 | 2 -       |
| 19      | -2.4          | 9.33     | 0.5 m   | 90 m      | YES        |                   | -         |
| 20      | 0.65          | 9.13     | 7.2 m   | 90 m      | -          | - 0               | -         |

| Channel | Angular po    | osition  | Instrum | ent range | Near-field | Max. range        | Far-field |
|---------|---------------|----------|---------|-----------|------------|-------------------|-----------|
| No.     | Horiz. offset | Vertical | Min     | Мах       | enabled?   | @10% reflectivity | enhanced? |
| 21      | -2.4          | 8.93     | 7.2 m   | 90 m      | -          | <u>251</u>        | 12-       |
| 22      | 0.65          | 8.73     | 7.2 m   | 90 m      | -          | <u> </u>          | - C       |
| 23      | -2.4          | 8.53     | 0.5 m   | 90 m      | YES        | -                 |           |
| 24      | 0.65          | 8.33     | 7.2 m   | 90 m      |            | ·                 | - 1       |
| 25      | -2.4          | 8.13     | 7.2 m   | 90 m      |            |                   | -         |
| 26      | 0.65          | 7.93     | 7.2 m   | 90 m      |            | <u>-</u> Y        | -         |
| 27      | -2.4          | 7.73     | 0.5 m   | 90 m      | YES        |                   | -         |
| 28      | 0.65          | 7.53     | 7.2 m   | 90 m      | -          | <u></u>           |           |
| 29      | -2.4          | 7.33     | 7.2 m   | 90 m      | -          | <u> </u>          | -         |
| 30      | 0.65          | 7.13     | 7.2 m   | 90 m      | - 🗸        | <u> </u>          | -         |
| 31      | -2.4          | 6.93     | 0.5 m   | 90 m      | YES        | - (               | -         |
| 32      | 0.65          | 6.73     | 7.2 m   | 90 m      |            | - ~~              | -         |
| 33      | 2.4           | 6.53     | 7.2 m   | 200 m     | <u> </u>   | 180 m             | YES       |
| 34      | -0.65         | 6.33     | 7.2 m   | 200 m     | <u> </u>   | 180 m             | YES       |
| 35      | 2.4           | 6.13     | 0.5 m   | 200 m     | YES        | 180 m             | YES       |
| 36      | -0.65         | 5.93     | 7.2 m   | 200 m     | -          | 180 m             | YES       |
| 37      | 2.4           | 5.73     | 7.2 m   | 200 m     | -          | 180 m             | YES       |
| 38      | -0.65         | 5.53     | 7.2 m   | 200 m     | - ~ ~      | 180 m             | YES       |
| 39      | 2.4           | 5.33     | 0.5 m   | 200 m     | YES        | 180 m             | YES       |
| 40      | -0.65         | 5.13     | 7.2 m   | 200 m     | <u> </u>   | 180 m             | YES       |

| Channel | Angular po    | sition   | Instrum | ent range | Near-field | Max. range        | Far-field |
|---------|---------------|----------|---------|-----------|------------|-------------------|-----------|
| No.     | Horiz. offset | Vertical | Min     | Мах       | enabled?   | @10% reflectivity | enhanced? |
| 41      | 2.4           | 4.93     | 7.2 m   | 200 m     | -          | 180 m             | YES       |
| 42      | -0.65         | 4.73     | 7.2 m   | 200 m     | -          | 180 m             | YES       |
| 43      | 2.4           | 4.53     | 0.5 m   | 200 m     | YES        | 180 m             | YES       |
| 44      | -0.65         | 4.33     | 7.2 m   | 200 m     | -          | 180 m             | YES       |
| 45      | 2.4           | 4.13     | 7.2 m   | 200 m     |            | 180 m             | YES       |
| 46      | -0.65         | 3.93     | 7.2 m   | 200 m     |            | 180 m             | YES       |
| 47      | 2.4           | 3.73     | 0.5 m   | 200 m     | YES        | 180 m             | YES       |
| 48      | -0.65         | 3.53     | 7.2 m   | 200 m     | -          | 180 m             | YES       |
| 49      | -2.4          | 3.33     | 7.2 m   | 200 m     | -          | 180 m             | YES       |
| 50      | 0.65          | 3.13     | 7.2 m   | 200 m     | - 🗸        | 180 m             | YES       |
| 51      | -2.4          | 2.93     | 0.5 m   | 200 m     | YES        | 180 m             | YES       |
| 52      | 0.65          | 2.73     | 7.2 m   | 200 m     |            | 180 m             | YES       |
| 53      | -2.4          | 2.53     | 7.2 m   | 200 m     | -          | 180 m             | YES       |
| 54      | 0.65          | 2.33     | 7.2 m   | 200 m     | - 4        | 180 m             | YES       |
| 55      | -2.4          | 2.13     | 0.5 m   | 200 m     | YES        | 180 m             | YES       |
| 56      | 0.65          | 1.93     | 7.2 m   | 200 m     | -          | 180 m             | YES       |
| 57      | -2.4          | 1.73     | 7.2 m   | 200 m     | -          | 180 m             | YES       |
| 58      | 0.65          | 1.53     | 7.2 m   | 200 m     | - ~~~      | 180 m             | YES       |
| 59      | -2.4          | 1.33     | 0.5 m   | 200 m     | YES        | 180 m             | YES       |
| 60      | 0.65          | 1.13     | 7.2 m   | 200 m     | -          | 180 m             | YES       |

| Channel | Angular po    | sition   | Instrum | ent range | Near-field | Max. range        | Far-field |
|---------|---------------|----------|---------|-----------|------------|-------------------|-----------|
| No.     | Horiz. offset | Vertical | Min     | Мах       | enabled?   | @10% reflectivity | enhanced? |
| 61      | -2.4          | 0.93     | 7.2 m   | 200 m     | -          | 180 m             | YES       |
| 62      | 0.65          | 0.73     | 7.2 m   | 200 m     | -          | 180 m             | YES       |
| 63      | -2.4          | 0.53     | 0.5 m   | 200 m     | YES        | 180 m             | YES       |
| 64      | 0.65          | 0.33     | 7.2 m   | 200 m     | -          | 180 m             | YES       |
| 65      | 2.4           | 0.13     | 7.2 m   | 200 m     |            | 180 m             | YES       |
| 66      | -0.65         | -0.07    | 7.2 m   | 200 m     |            | 180 m             | YES       |
| 67      | 2.4           | -0.27    | 0.5 m   | 200 m     | YES        | 180 m             | YES       |
| 68      | -0.65         | -0.47    | 7.2 m   | 200 m     | -          | 180 m             | YES       |
| 69      | 2.4           | -0.67    | 7.2 m   | 200 m     | -          | 180 m             | YES       |
| 70      | -0.65         | -0.87    | 7.2 m   | 200 m     | - 🗸        | 180 m             | YES       |
| 71      | 2.4           | -1.07    | 0.5 m   | 200 m     | YES        | 180 m             | YES       |
| 72      | -0.65         | -1.27    | 7.2 m   | 200 m     |            | 180 m             | YES       |
| 73      | 2.4           | -1.47    | 7.2 m   | 200 m     | -          | 180 m             | YES       |
| 74      | -0.65         | -1.67    | 7.2 m   | 200 m     | - 4        | 180 m             | YES       |
| 75      | 2.4           | -1.87    | 0.5 m   | 200 m     | YES        | 180 m             | YES       |
| 76      | -0.65         | -2.07    | 7.2 m   | 200 m     | -          | 180 m             | YES       |
| 77      | 2.4           | -2.27    | 7.2 m   | 200 m     | -          | 180 m             | YES       |
| 78      | -0.65         | -2.47    | 7.2 m   | 200 m     | - ~~~      | 180 m             | YES       |
| 79      | 2.4           | -2.67    | 0.5 m   | 200 m     | YES        | 180 m             | YES       |
| 80      | -0.65         | -2.87    | 7.2 m   | 200 m     | -          | 180 m             | YES       |

| Channel | Angular po    | sition   | Instrum | ent range | Near-field | Max. range        | Far-field |
|---------|---------------|----------|---------|-----------|------------|-------------------|-----------|
| No.     | Horiz. offset | Vertical | Min     | Мах       | enabled?   | @10% reflectivity | enhanced? |
| 81      | -2.4          | -3.07    | 7.2 m   | 200 m     | -          | 180 m             | YES       |
| 82      | 0.65          | -3.27    | 7.2 m   | 200 m     | -          | 180 m             | YES       |
| 83      | -2.4          | -3.47    | 0.5 m   | 200 m     | YES        | 180 m             | YES       |
| 84      | 0.65          | -3.67    | 7.2 m   | 200 m     |            | 180 m             | YES       |
| 85      | -2.4          | -3.87    | 7.2 m   | 200 m     |            | 180 m             | YES       |
| 86      | 0.65          | -4.07    | 7.2 m   | 200 m     |            | 180 m             | YES       |
| 87      | -2.4          | -4.27    | 0.5 m   | 200 m     | YES        | 180 m             | YES       |
| 88      | 0.65          | -4.47    | 7.2 m   | 200 m     | P <u>-</u> | 180 m             | YES       |
| 89      | -2.4          | -4.67    | 7.2 m   | 200 m     | -          | 180 m             | YES       |
| 90      | 0.65          | -4.87    | 7.2 m   | 200 m     | - 🗸        | 180 m             | YES       |
| 91      | -2.4          | -5.07    | 0.5 m   | 200 m     | YES        | 180 m             | YES       |
| 92      | 0.65          | -5.27    | 7.2 m   | 200 m     |            | 180 m             | YES       |
| 93      | -2.4          | -5.47    | 7.2 m   | 200 m     | -          | 180 m             | YES       |
| 94      | 0.65          | -5.67    | 7.2 m   | 200 m     | $\beta$ -  | 180 m             | YES       |
| 95      | -2.4          | -5.87    | 0.5 m   | 200 m     | YES        | 180 m             | YES       |
| 96      | 0.65          | -6.07    | 7.2 m   | 200 m     | -          | 180 m             | YES       |
| 97      | 2.4           | -6.27    | 7.2 m   | 90 m      | -          | <u> </u>          | <u> </u>  |
| 98      | -0.65         | -6.47    | 7.2 m   | 90 m      | -          | -                 | - `       |
| 99      | 2.4           | -6.67    | 0.5 m   | 90 m      | YES        | - 🗸 🔿             | -         |
| 100     | -0.65         | -6.87    | 7.2 m   | 90 m      | -          | - 6               | -         |

| Channel | Angular po    | osition  | Instrum | ent range | Near-field | Max. range        | Far-field  |
|---------|---------------|----------|---------|-----------|------------|-------------------|------------|
| No.     | Horiz. offset | Vertical | Min     | Max       | enabled?   | @10% reflectivity | enhanced?  |
| 101     | 2.4           | -7.07    | 7.2 m   | 90 m      | -          | <u>191</u>        |            |
| 102     | -0.65         | -7.27    | 7.2 m   | 90 m      | -          | <u> </u>          | - C        |
| 103     | 2.4           | -7.47    | 0.5 m   | 90 m      | YES        | -                 |            |
| 104     | -0.65         | -7.67    | 7.2 m   | 90 m      | - 🔨        | ·                 | <u>- 1</u> |
| 105     | 2.4           | -7.87    | 7.2 m   | 90 m      |            |                   | -          |
| 106     | -0.65         | -8.07    | 7.2 m   | 90 m      |            | <u>-</u> Y        | -          |
| 107     | 2.4           | -8.27    | 0.5 m   | 90 m      | YES        | <u>k</u>          | -          |
| 108     | -0.65         | -8.47    | 7.2 m   | 90 m      | -          |                   |            |
| 109     | 2.4           | -8.67    | 7.2 m   | 90 m      | _          | <u> </u>          | _          |
| 110     | -0.65         | -8.87    | 7.2 m   | 90 m      | - 🗸        | <u> </u>          | -          |
| 111     | 2.4           | -9.07    | 0.5 m   | 90 m      | YES        |                   |            |
| 112     | -0.65         | -9.27    | 7.2 m   | 90 m      |            | - 2               | -          |
| 113     | -2.4          | -9.47    | 7.2 m   | 90 m      | -          | -0                | -          |
| 114     | 0.65          | -9.67    | 7.2 m   | 90 m      | <u> </u>   |                   | - 🖌        |
| 115     | -2.4          | -9.87    | 0.5 m   | 90 m      | YES        | 2                 |            |
| 116     | 0.65          | -10.07   | 7.2 m   | 90 m      | _          | <u> </u>          |            |
| 117     | -2.4          | -10.27   | 7.2 m   | 90 m      | -          | <u> </u>          | <u> </u>   |
| 118     | 0.65          | -10.47   | 7.2 m   | 90 m      | - ~ ~      | -                 | - (        |
| 119     | -2.4          | -10.67   | 0.5 m   | 90 m      | YES        | - 🗸 🔿             | -          |
| 120     | 0.65          | -10.87   | 7.2 m   | 90 m      | <u> </u>   | - 0               | _          |

| No.         Horiz. offset         Vertical         Min         Max         enabled?         (910% reflectivity)         enhance?           121         -2.4         -11.07         7.2 m         90 m         -         -         -           122         0.65         -11.27         7.2 m         90 m         -         -         -         -           123         -2.4         -11.47         0.5 m         90 m         YES         -         -           124         0.65         -11.67         7.2 m         90 m         -         -         -           125         -2.4         -11.87         7.2 m         90 m         -         -         -         -           126         0.65         -11.2.7         7.2 m         90 m         -         -         -         -           127         -2.4         -112.27         0.5 m         90 m         YES         -         -         -           128         0.65         -12.47         7.2 m         90 m         -         -         -         - | Channel | Angular po    | sition   | Instrum | ent range | Near-field | Max. range        | Far-field |
|----------------------------------------------------------------------------------------------------|---------|---------------|----------|---------|-----------|------------|-------------------|-----------|
| 121       -2.4       -11.07       7.2 m       90 m       -       -       -         122       0.65       -11.27       7.2 m       90 m       -       -       -         123       -2.4       -11.47       0.5 m       90 m       YES       -       -         124       0.65       -11.67       7.2 m       90 m       -       -       -         124       0.65       -11.67       7.2 m       90 m       -       -       -         125       -2.4       -11.87       7.2 m       90 m       -       -       -         126       0.65       -12.07       7.2 m       90 m       -       -       -         127       -2.4       -12.27       0.5 m       90 m       YES       -       -         128       0.65       -12.47       7.2 m       90 m       -       -       -                                                                                                    | NO.     | Horiz. offset | Vertical | Min     | Мах       | enabled?   | @10% reflectivity | ennanced? |
| 122       0.65       -11.27       7.2 m       90 m       -       -       -         123       -2.4       -11.47       0.5 m       90 m       YES       -       -         124       0.65       -11.67       7.2 m       90 m       -       -       -         125       -2.4       -11.87       7.2 m       90 m       -       -       -         126       0.65       -12.07       7.2 m       90 m       -       -       -         126       0.65       -12.07       7.2 m       90 m       -       -       -         127       -2.4       -12.27       0.5 m       90 m       YES       -       -         128       0.65       -12.47       7.2 m       90 m       -       -       -                                                                                                    | 121     | -2.4          | -11.07   | 7.2 m   | 90 m      | -          | S                 | <u>_</u>  |
| 123       -2.4       -11.47       0.5m       90 m       YES       -       -         124       0.65       -11.67       7.2 m       90 m       -       -       -         125       -2.4       -11.87       7.2 m       90 m       -       -       -       -         126       0.65       -12.07       7.2 m       90 m       -       -       -       -         127       -2.4       -12.27       0.5 m       90 m       YES       -       -       -         128       0.65       -12.47       7.2 m       90 m       -       -       -       -         128       0.65       -12.47       7.2 m       90 m       -       -       -       -                                                                                                    | 122     | 0.65          | -11.27   | 7.2 m   | 90 m      | -          |                   | COV       |
| 124       0.65       -11.67       7.2 m       90 m       -       -       -         125       -2.4       -11.87       7.2 m       90 m       -       -       -         126       0.65       -12.07       7.2 m       90 m       -       -       -       -         127       -2.4       -12.27       0.5 m       90 m       YES       -       -         128       0.65       -12.47       7.2 m       90 m       -       -       -                                                                                                    | 123     | -2.4          | -11.47   | 0.5 m   | 90 m      | YES        | -                 |           |
| 125       -2.4       -11.87       7.2 m       90 m       -       -       -         126       0.65       -12.07       7.2 m       90 m       YES       -       -         127       -2.4       -12.27       0.5 m       90 m       YES       -       -         128       0.65       -12.47       7.2 m       90 m       -       -       -                                                                                                    | 124     | 0.65          | -11.67   | 7.2 m   | 90 m      | -          | · C               | - 1       |
| 126         0.65         -12.07         7.2 m         90 m         -         -         -           127         -2.4         -12.27         0.5 m         90 m         YES         -         -           128         0.65         -12.47         7.2 m         90 m         -         -         -                                                                                                    | 125     | -2.4          | -11.87   | 7.2 m   | 90 m      |            | -                 | -         |
| 127         -2.4         -12.27         0.5 m         90 m         YES         -         -           128         0.65         -12.47         7.2 m         90 m         -         -         -                                                                                                    | 126     | 0.65          | -12.07   | 7.2 m   | 90 m      |            | -                 | -         |
| 128 0.65 -12.47 7.2 m 90 m                                                                                                    | 127     | -2.4          | -12.27   | 0.5 m   | 90 m      | YES        |                   | -         |
| ONTROPHIC AND AND AND AND AND AND AND AND AND AND                                                                                                    | 128     | 0.65          | -12.47   | 7.2 m   | 90 m      | -          |                   |           |
|                                                                                                    |         |               |          |         |           |            |                   |           |

#### Appendix B: Absolute time of point cloud data

#### B.1. Source of absolute time

The lidar retrieves the current absolute time by connecting to an external clock source.

#### B.1.1. PTP as the clock source

The lidar connects to a third-party PTP master to obtain the absolute time.

- PTP can be configured using either web control or PTC commands.
- PTP signal status can be queried using either web control or PTC commands.
- No GPS Data Packets.

The absolute time is updated as follows:

| PTP status         | Date and time (accurate to the second) | Lidar behavior                                                                                                    |
|--------------------|----------------------------------------|----------------------------------------------------------------------------------------------------|
| Free run           | Virtual                                | Since the lidar has not been locked before, it starts counting from <b>a virtual UTC</b> (such as 2000-01-01 00:00:00) using the lidar's internal 1 Hz signal.                                                                       |
| Tracking or Locked | Synchronized                           | The lidar extracts the actual date and time from the PTP Master's messages.                                                                                                    |
| Frozen             | Drifting                               | When the lidar goes from Tracking/Locked to Frozen, it starts counting from <b>the last</b><br><b>synchronized time</b> using the lidar's internal 1 Hz signal.<br>This absolute time will gradually drift from the actual PTP time. |

- PTP is a Plug & Play protocol; the lidar works as a PTP slave device and requires no additional setup.
- The Timestamps and Date & Time fields in Point Cloud Data Packets strictly follow the PTP master device. Certain PTP master devices may have a specified offset from the lidar's time output. Please verify the configuration and calibration of your PTP master device.
#### B.2. Absolute time of Point Cloud Data Packets

The Absolute time of Point Cloud Data Packets is  $t_0 = t_s + t_{ms}$ , where:

- $t_s$  is the whole second part (see the Date  $\,\&\,$  Time field).
- $t_{\mbox{\scriptsize ms}}$  is the microsecond part (see the  $\mbox{\tt Timestamp}$  field).

The definition of the above fields is in Section 3.1.2.4 Tail.

### B.3. Start time of each block

Given the Absolute time of Point Cloud Data Packets as t<sub>0</sub>, the start time of each block (i.e., the time when the first firing starts) can be calculated.

Single return mode

| Block   | Start time (µs)                     |
|---------|-------------------------------------|
| Block 1 | t <sub>0</sub> - 9.249 - 41.666 * 2 |
| Block 2 | t <sub>0</sub> - 9.249 - 41.666     |
|         |                                     |

Dual return mode

| Block             | Start time (µs)                 |
|-------------------|---------------------------------|
| Block 1 & Block 2 | t <sub>0</sub> - 9.249 - 41.666 |

## B.4. Laser firing time of each channel

Given the start time of Block m as T(m),  $m \in \{1, 2\}$ , the laser firing time of Channel n in Block m is:

 $t(m, n) = T(m) + \Delta t(n), n ∈ {1, 2, ···, 128}.$ 

| Channel No. | Δt(n) | Channel No. | Δt(n) | Channel No. | Δt(n) | Channel No. | ∆t(n) |
|-------------|-------|-------------|-------|-------------|-------|-------------|-------|
| 1           | 0     | 2           | 0     | 3           | 8240  | 4           | 4112  |
| 5           | 4144  | 6           | 8240  | 7           | 0     | 8           | 0     |
| 9           | 12424 | 10          | 4144  | 11          | 4112  | 12          | 8264  |
| 13          | 12376 | 14          | 12376 | 15          | 8264  | 16          | 12424 |
| 17          | 0     | 18          | 0     | 19          | 4112  | 20          | 8240  |
| 21          | 4144  | 22          | 0     | 23          | 0     | 24          | 4144  |
| 25          | 12424 | 26          | 8264  | 27          | 4112  | 28          | 12376 |
| 29          | 12376 | 30          | 12424 | 31          | 8264  | 32          | 848   |
| 33          | 2504  | 34          | 4976  | 35          | 6616  | 36          | 6616  |
| 37          | 9112  | 38          | 2504  | 39          | 848   | 40          | 10768 |
| 41          | 13280 | 42          | 13280 | 43          | 4976  | 44          | 9112  |
| 45          | 14928 | 46          | 14928 | 47          | 10768 | 48          | 2504  |
| 49          | 848   | 50          | 6616  | 51          | 4976  | 52          | 9112  |
| 53          | 6616  | 54          | 848   | 55          | 2504  | 56          | 13280 |
| 57          | 10768 | 58          | 4976  | 59          | 13280 | 60          | 13280 |
| 61          | 9112  | 62          | 10768 | 63          | 14928 | 64          | 13280 |
| 65          | 848   | 66          | 9112  | 67          | 13280 | 68          | 2504  |
| 69          | 4976  | 70          | 848   | 71          | 2504  | 72          | 14928 |
| 73          | 10768 | 74          | 10768 | 75          | 14928 | 76          | 4976  |
| 77          | 6616  | 78          | 6616  | 79          | 9112  | 80          | 10768 |
| 81          | 13280 | 82          | 13280 | 83          | 9112  | 84          | 4976  |

| NormalLitterLitterLitterLitterLitter852504862504878488810768891492890149289110768926616934976949112956616964112971242498099414410001010102124241030104826410541121064144107824010882401098264110123761111237611212424113411211441441150116011701180119012012424125824012612376127123761288264                                                                                           | Channel No. | Δt(n) | Channel No. | Δt(n) | Channel No. | Δt(n) | Channel No. | Δt(n) |
|----------------------------------------------------------------------------------------------------|-------------|-------|-------------|-------|-------------|-------|-------------|-------|
| 11111111111111118914928901492891107689266169349769491129566169641129712424980994144100010101021242410301048264105411210641441078240108824010982641101237611112376112124241134112114414411501160117011801190120124241218264122824012341441248264125824012612376127123761288264                                                                                                    | 85          | 2504  | 86          | 2504  | 87          | 848   | 88          | 10768 |
| 9349769491129566169641129712424980994144100010101021242410301048264105411210641441078240108824010982641101237611112376112124241134112114414411501160117011801190120124241218264122824012341441248264125824012612376127123761288264                                                                                                    | 89          | 14928 | 90          | 14928 | 91          | 10768 | 92          | 6616  |
| 9712424980994144100010101021242410301048264105411210641441078240108824010982641101237611112376112124241134112114414411501160117011801190120124241218264122824012341441248264125824012612376127123761288264                                                                                                    | 93          | 4976  | 94          | 9112  | 95          | 6616  | 96          | 4112  |
| 10101021242410301048264105411210641441078240108824010982641101237611112376112124241134112114414411501160117011801190120124241218264122824012341441248264125824012612376123761288264                                                                                                    | 97          | 12424 | 98          | 0     | 99          | 4144  | 100         | 0     |
| 105411210641441078240108824010982641101237611112376112124241134112114414411501160117011801190120124241218264122824012341441248264125824012612376127123761288264                                                                                                    | 101         | 0     | 102         | 12424 | 103         | 0     | 104         | 8264  |
| 10982641101237611112376112124241134112114414411501160117011801190120124241218264122824012341441248264125824012612376127123761288264                                                                                                    | 105         | 4112  | 106         | 4144  | 107         | 8240  | 108         | 8240  |
| 113         4112         114         4144         115         0         116         0           117         0         118         0         119         0         120         12424           121         8264         122         8240         123         4144         124         8264           125         8240         12376         12376         12376         128         8264 | 109         | 8264  | 110         | 12376 | 111         | 12376 | 112         | 12424 |
| 117         0         118         0         119         0         120         12424           121         8264         122         8240         123         4144         124         8264           125         8240         126         12376         12376         12376         128         8264                                                                                     | 113         | 4112  | 114         | 4144  | 115         | 0     | 116         | 0     |
| 121         8264         122         8240         123         4144         124         8264           125         8240         126         12376         12376         12376         128         8264                                                                                                    | 117         | 0     | 118         | 0     | 119         | 0     | 120         | 12424 |
| 125         8240         126         12376         12376         12376         8264                                                                                                    | 121         | 8264  | 122         | 8240  | 123         | 4144  | 124         | 8264  |
|                                                                                                    | 125         | 8240  | 126         | 12376 | 127         | 12376 | 128         | 8264  |
|                                                                                                    |             |       |             |       |             |       |             |       |

# **Appendix C: Angle correction**

Each lidar unit corresponds to an angle correction file, which contains the corrections of horizontal angles (azimuth) and vertical angles (elevation). Such corrections are used for:

- Point cloud data analysis
- Point cloud display in PandarView 2

#### Angle correction file

In case you need to obtain the file again, please do one of the following:

- Send PTC command 0x05, as described in the TCP API Reference Manual (see Section 5 Communication protocol).
- Export the file using PandarView 2 according to PandarView 2 user manual.
- Contact sales representatives or technical support.
- The angle correction file is a .dat file. Please use a hex viewer/editor to check it.
- Byte size of the file: 48 + 8 \* M + 368 \* N

### C.1. Data Format

Unless otherwise specified, all the multi-byte fields are in little-endian format.

| Field                  | Bytes | Туре | Description                                                               |  |
|------------------------|-------|------|---------------------------------------------------------------------------|--|
| OXEE                   | 1     | uint | SOP (start of packet)                                                     |  |
| 0xFF                   | 1     | uint | SOP (start of packet)                                                     |  |
| Protocol Version Major | 1     | uint | Main class of the point cloud UDP packet structure<br>Current value: 0x01 |  |

| Field                  | Bytes | Туре      | Description                                                                                                    |
|------------------------|-------|-----------|----------------------------------------------------------------------------------------------------|
| Protocol Version Minor | 1     | uint      | Subclass of the point cloud UDP packet structure<br>Current value: 0x05                                          |
| Channel Number         | 1     | uint      | Channel number N<br>0x80 (128 channels)                                                                          |
| Mirror Number          | 1     | uint      | Mirror number M<br>0x03 (3 mirror surfaces)                                                                      |
| Frame Number           | 1     | uint      | Frame number F for every 360° rotation<br>Default: 0x03 (3 frames; each mirror surface corresponds to one frame) |
|                        |       |           |                                                                                                    |
|                        |       | 0         | This field is only used for PandarView 2 display configuration, not for point cloud data analysis.               |
|                        |       |           | This field is only used for PandarView 2 display configuration, not for point cloud data analysis.               |
|                        |       |           | This field is only used for PandarView 2 display configuration, not for point cloud data analysis.               |
|                        |       | 70,<br>00 | This field is only used for PandarView 2 display configuration, not for point cloud data analysis.               |
|                        |       |           | This field is only used for PandarView 2 display configuration, not for point cloud data analysis.               |
|                        |       | NTIM-DO   | This field is only used for PandarView 2 display configuration, not for point cloud data analysis.               |
|                        |       |           | This field is only used for PandarView 2 display configuration, not for point cloud data analysis.               |
|                        |       | ATHAL DO  | This field is only used for PandarView 2 display configuration, not for point cloud data analysis.               |

| Frame Config Byte    | 8       | uint         | <ul><li>Each byte (as a bitmap) corresponds to one frame, showing whether the measurements from each mirror surface are output to that frame.</li><li>Only the first F frames are valid.</li></ul>                                                                                                    |
|----------------------|---------|--------------|----------------------------------------------------------------------------------------------------|
|                      | 040     |              | This field is only used for PandarView 2 display configuration, not for point cloud data analysis.<br>For example:                                                                                                    |
|                      | DENTIAL |              | <ul> <li>When F = 3 and the first 3 bytes are 0000 0001, 0000 0010, and 0000 0100, the measurements from Mirror Surfaces 0/1/2 are output to Frames 0/1/2, respectively. That is, the frames are not stitched.</li> <li>When F = 1 and the first byte is 0000 0111, the measurements from Mirror Surfaces 0/1/2 are output to one frame. That is, three frames are stitched as one. The frame rate is 1/3 of that in the previous case, while the data points per frame are three times that of the previous case.</li> <li>When F = 1 and the first byte is 0000 0000, the measurements from Mirror Surfaces 0/1/2 are output to one frame according to their encoder angles in Point Cloud Data Packets. No angle correction is performed.</li> </ul> |
| Resolution           | 1       | uint         | Used in the units of the fields below.<br>Every 0x01 stands for 1°.<br>For example: 0x01 stands for 1° and 0x02 stands for 2°.                                                                                                    |
| Start_Frame [0: M-1] | 4 * M   | uint32 array | The encoder angle of each mirror surface's starting side<br>Unit: Resolution / 25 600                                                                                                    |

| End_Frame [0: M-1]          | 4 * M           | uint32 array | <ul> <li>The encoder angle of each mirror surface's ending side</li> <li>Unit: Resolution / 25 600</li> <li>The range of each mirror surface (End_Frame - Start_Fra<br/>≈ 120°</li> <li>One mirror surface's End_Frame is exactly the next mirror<br/>surface's Start_Frame, and so on.</li> </ul>                              |
|-----------------------------|-----------------|--------------|----------------------------------------------------------------------------------------------------|
| Azimuth_Offset [0: N-1]     | 4 * N           | int32 array  | <ul> <li>Sum of the three mirror surface ranges = 360°</li> <li>Each channel's horizontal angle offset, irrelevant to mirror rotatio</li> <li>Unit: Resolution / 25 600</li> </ul>                                                                                                    |
| Elevation [0: N-1]          | 4 * N           | int32 array  | Each channel's vertical angle offset, irrelevant to mirror rotation<br>Unit: Resolution / 25 600                                                                                                    |
| Azimuth_Adjust [0: 23040-1] | 23040 (N * 180) | int8 array   | <ul> <li>Each channel's horizontal angle adjustments for every 2° encoder relevant to mirror rotation</li> <li>Format: 2D array [128][180]</li> <li>The 180 columns correspond to encoder angle positions 0°, 2°,, and 358°.</li> <li>The 128 rows correspond to Channels 1 to 128.</li> <li>Unit: Resolution * 0.01</li> </ul> |

|                             | Bytes           | Туре           | Description                                                                                                    |
|-----------------------------|-----------------|----------------|----------------------------------------------------------------------------------------------------|
| Elevation_Adjust [0: 23040- | 1] 23040 (N * 1 | 80) int8 array | Each channel's vertical angle adjustments for every 2°encoder angle, relevant to mirror rotation                                                                     |
|                             |                 |                | Format: 2D arrav[128][180]                                                                                                    |
|                             | 40              |                | <ul> <li>The 180 columns correspond to encoder angle positions 0°, 2°, 4°, …</li> <li>…, and 358°.</li> <li>The 128 rows correspond to Channels 1 to 128.</li> </ul> |
|                             |                 |                | Unit: Resolution * 0.01                                                                                                    |
| SHA-256 Value               | 32              | uint           | SHA-256 hash of this angle correction file                                                                                                    |
|                             |                 |                |                                                                                                    |
|                             |                 |                |                                                                                                    |

### C.2. Angle correction calculation

#### C.2.1. Horizontal angle of the current firing channel

| $h_{	ext{angle}} = \left(rac{lpha}{100} + rac{lpha_{	ext{fine}}}{25600} - rac{	ext{start_frame(frame_id) 	imes resolution}}{25600} ight) 	imes 2 - rac{lpha_{	ext{offset}}(	ext{channel_id}) 	imes 	ext{resolution}}{25600}$ | $rac{\mathrm{on}}{\mathrm{m}} + rac{lpha_{\mathrm{adjust}}(\mathrm{channel\_id}, \mathrm{azimuth\_id}) 	imes \mathrm{resolution}}{100}$ |
|----------------------------------------------------------------------------------------------------|----------------------------------------------------------------------------------------------------|
| Encoder angle of each mirror surface's starting side (start_frame)                                                                                                    | In the angle correction file                                                                                                    |
| Each channel's horizontal angle offset (α <sub>offset</sub> )                                                                                                    | In the angle correction file                                                                                                    |
| Each channel's horizontal angle adjustments for every 2° encoder angle( $\alpha_{adjust}$ )                                                                                                    | In the angle correction file                                                                                                    |
| Unit: (resolution)                                                                                                    | In the angle correction file                                                                                                    |
| Encoder angle of the current firing channel (low-resolution part $\alpha$ and high-resolution part $\alpha_{\text{fine}})$                                                                                                    | In the Body of Point Cloud Data Packets                                                                                                   |

#### C.2.2. Vertical angle of the current firing channel

|                       | $\varepsilon(c)$      | $\mathrm{nannel\_id}) 	imes \mathrm{resolution} = \varepsilon_{\mathrm{adju}}$ | $_{\rm ust}({\rm channel\_id}, {\rm azimuth\_id}) \times {\rm resolution}$ |              |
|-----------------------|-----------------------|--------------------------------------------------------------------------------|----------------------------------------------------------------------------|--------------|
|                       | $v_{ m angle} =$      | 25600                                                                          | 100                                                                        |              |
| ach channel's vertica | ll angle (ε)          |                                                                                | In the angle corr                                                          | rection file |
| ach channel's vertica | l angle adjustments f | or every 2° encoder angle ( $\epsilon_{adju}$                                  | ust) In the angle corr                                                     | rection file |

If the encoder angle ( $\alpha$ ) is not divisible by 2°, the horizontal angle adjustments ( $\alpha_{adjust}$ ) and vertical angle adjustments ( $\epsilon_{adjust}$ ) should be linearly interpolated. For example:

• If the  $\alpha_{adjust}$  for 50° and 52° encoder angles are a and b, respectively, then at the 51° encoder angle position,  $\alpha_{adjust} = (a + b) / 2$ .

• If the  $\varepsilon_{adjust}$  for 50° and 52° encoder angles are c and d, respectively, then at the 50.5° encoder angle position,  $\varepsilon_{adjust} = (3c + d) / 4$ .

# Appendix D: Legal notice

Copyright © 2017-2023 Hesai Technology Co., Ltd.

All rights reserved. Use or reproduction of this manual in parts or its entirety without the authorization of Hesai is prohibited.

Hesai Technology makes no representations or warranties, either expressed or implied, with respect to the contents hereof and specifically disclaims any warranties, merchantability, or fitness for any particular purpose. Further, Hesai Technology reserves the right to revise this publication and to make changes from time to time in the contents hereof without obligation to notify any person of such revisions or changes.

HESAI and HESAI logo are registered trademarks of Hesai Technology. All other trademarks, service marks, and company names in this manual or on Hesai's official website are properties of their respective owners.

The software included in this product contains the copyright that is registered under Hesai Technology. Any third party is not permitted, except as expressly permitted by the licensor or expressly required by applicable law, to decompile, reverse engineer, disassemble, modify, rent, lease, loan, distribute, sublicense, create derivative works based on the whole or any part of the software.

Hesai Product Warranty Service Manual is on the Warranty Policy page of Hesai's official website: https://www.hesaitech.com/warranty-policy/

## Hesai Technology Co., Ltd.

Phone: +86 400 805 1233 Website: www.hesaitech.com Address: Building L2, Hongqiao World Centre, Shanghai, China Business Email: info@hesaitech.com Service Email: service@hesaitech.com